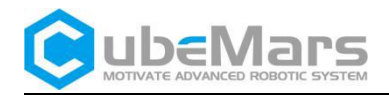

# AK Series Module Product Manual

V3. 0. 1

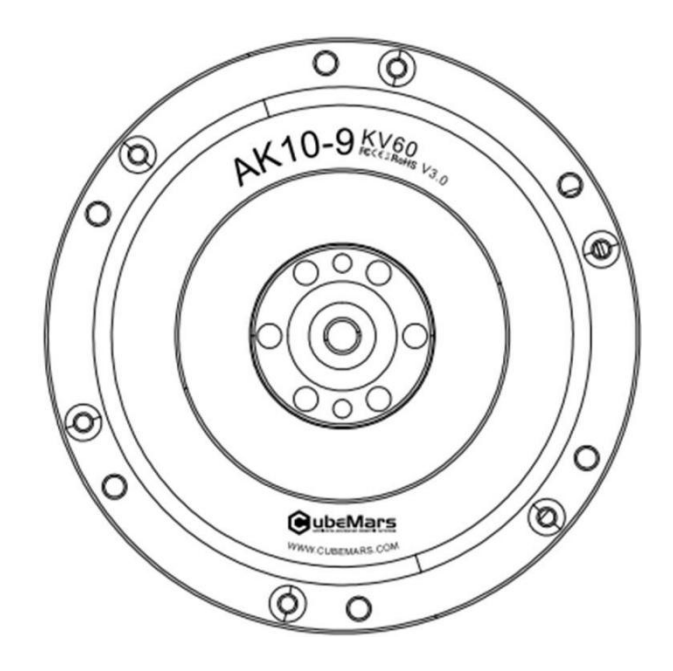

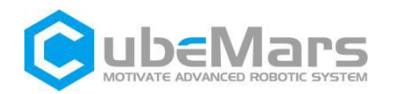

## Content

| Content                                                                               | 2  |
|---------------------------------------------------------------------------------------|----|
| Precautions                                                                           | 4  |
| Product Features                                                                      | 4  |
| Disclaimer                                                                            | 4  |
| Version Change Record                                                                 | 5  |
| 1. Driver Product Information                                                         | 7  |
| 1.1Driver Appearance Introduction & Product Specifications(small)                     | 7  |
| 1.2Driver Appearance Introduction & Product Specifications(big)                       | 8  |
| 1.2Driver Interface and Definition                                                    | 9  |
| 1.2.1Driver Interface Diagram                                                         | 9  |
| 1.2.2Driver Interface Pin Definition                                                  | 9  |
| 1.2.3Recommended Brands and Models for Driver Interface                               | 9  |
| 1.3 Driver Indicator Light Definition                                                 | 10 |
| 1.4 Main Accessories and Specifications                                               | 10 |
| 2.Connection                                                                          | 12 |
| 2.1 R-link Appearance Introduction, Product Specifications, and Interface Definition. | 12 |
| 2.3 R-link Indicator Light Definition                                                 | 13 |
| 2.4Driver and R-link Connection and Precautions                                       | 13 |
| 3.Upper Computer Instructions                                                         | 14 |
| 3.1Upper Computer Interface and Instructions                                          | 14 |
| 3.1.1Configuration                                                                    | 15 |
| 3.1.2Real-time Status                                                                 | 19 |
| 3.1.3Real-time Data                                                                   | 20 |
| 3.1.4Chinese-English Switch                                                           | 20 |
| 3.1.5Control                                                                          | 21 |
| 3.1.6Connect                                                                          | 23 |
| 3.1.7Stop                                                                             | 23 |
| 3.2Driver Board Calibration                                                           | 23 |
| 3.2.1 Calibration Steps                                                               | 23 |
| 3.3Control Demonstration                                                              | 24 |

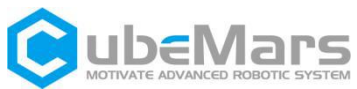

| 3.3.1Servo Mode24                                       |
|---------------------------------------------------------|
| 3.3.2Force Control(MIT) Mode28                          |
| 3.4Firmware Update                                      |
| 4. Driver Board Communication Protocol and Instructions |
| 4.1Servo Mode Control Mode and Instructions31           |
| 4.1.1Duty Ratio Mode32                                  |
| 4.1.2Current Loop Mode                                  |
| 4.1.3Current Brake Mode33                               |
| 4.1.4Velocity Loop Mode35                               |
| 4.1.5Position Loop Mode35                               |
| 4.1.6Setting Origin Mode 36                             |
| 4.1.7Position Velocity Loop Mode37                      |
| 4.2Force Control Mode Communication Protocol            |
| 4.3Motor Message Format42                               |
| 4.3.1 CAN Upload Message Protocol42                     |
| 4.3.2Serial Port Message Protocol43                     |
| 4.4Control Command Examples 52                          |
| 4.4.1 CAN Port Control Command Examples52               |
| 4.4.2Serial Port Control Command Examples               |

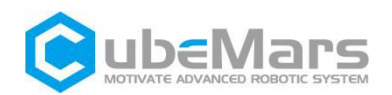

### Precautions

1.Ensure that there are no short circuits in the circuit and that interfaces are connected correctly as required.

2. The driver board will heat up during output; please use it carefully to avoid burns.

3. The Before use, please check if all parts are intact. If any parts are missing or aged, please stop using it and contact technical support in time.

4. Please strictly follow the working voltage, current, temperature, and other parameters specified in this document; otherwise, it will cause permanent damage to the product!

## **Product Features**

The AK series motor driver board adopts high-performance drive chips in the same class, uses Field Oriented Control (FOC) algorithm, and is equipped with advanced self-disturbance control technology for speed and angle control. It can be used with CubeMarsTool parameter setting software for parameter setting and firmware upgrades. In terms of hardware, the inner loop uses a 16-bit high-precision encoder, supporting up to 21 bits (custom firmware required), and the CAN communication uses a safer isolated CAN interface, along with a more reliable plug, greatly enhancing the reliability of the product's use and communication; in terms of software, the upper computer CubeMarsTool has been fully upgraded, and there is no need to switch between servo mode and force control mode, the control interface is more concise, and a large number of simplifications have been made in the operation, fully improving the customer's experience.

## Disclaimer

Thank you for purchasing the AK series modular motor. Before using it, please read this statement carefully. Once used, it is considered as recognition and acceptance of all the contents of this statement. Please strictly follow the product manual and relevant laws, regulations, policies, and guidelines for the installation and use of the product. During the use of the product, the user promises to be responsible for their own actions and all consequences arising therefrom.

Any losses caused by improper use, installation, or modification of the product by the user, CubeMars will not assume legal responsibility.

CubeMars is a trademark of Nanchang Kude Intelligent Technology Co., Ltd. and its affiliated companies. The product names and brands mentioned in this document are trademarks of the companies. This product and manual are copyrighted by Nanchang Kude Intelligent Technology Co., Ltd. No copying or reprinting is allowed without permission. The final interpretation of the

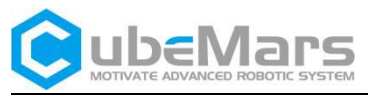

disclaimer belongs to Nanchang Kude Intelligent Technology Co., Ltd.

## Version Change Record

| Date       | Version    | Change                                                                                                    |
|------------|------------|----------------------------------------------------------------------------------------------------|
| 2023.10.18 | Ver.2.0.0  | <ol> <li>1.First compile</li> <li>2.Driver version :V3.0</li> <li>3.CubeMarsTool version:V2.0</li> </ol>                                                                                                    |
| 2024.07.29 | Ver.2.0.1  | <ul> <li>1.1Changed the maximum<br/>working voltage to the<br/>allowable working voltage<br/>range</li> <li>4.1.6Modified the example<br/>code for setting the origin</li> <li>4.2 Modified the motion<br/>control protocol example code</li> <li>4.3.2.1 Corrected the outer<br/>loop position formula</li> </ul> |
| 2024.08.06 | Ver.2.0.2  | Modified the cover logo<br>1 Modified driver board<br>product information<br>2 Added section content<br>3.4Corrected the firmware<br>update example picture<br>4.2 Modified parameter range                                                                                                    |
| 2024.12.04 | Ver.2.0.3  | <ul> <li>1.2.2 Corrrect drive interface definition</li> <li>2. Correct R-Link definition</li> <li>2.1 Add VCC voltage selction switch, modify R-link specifications</li> <li>3.Change CubeMars's ownership to Nanchang Kude Intelligent Technology CO., Ltd.</li> </ul>                                            |
| 2024.12.11 | Ver.3.0.0  | The formal version change to 3.0.0                                                                                                    |
| 2025.03.14 | Ver. 3.0.1 | <ul> <li>4.2 Add AKE60-8 and AKE80-8</li> <li>motor parameters and correct</li> <li>MIT control code routines</li> <li>4.3.2 Modify serial port control</li> </ul>                                                                                                    |

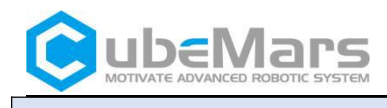

data description

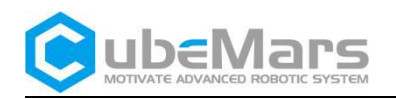

## **1. Driver Product Information**

## 1.1Driver Appearance Introduction&Product Specifications (Small Size)

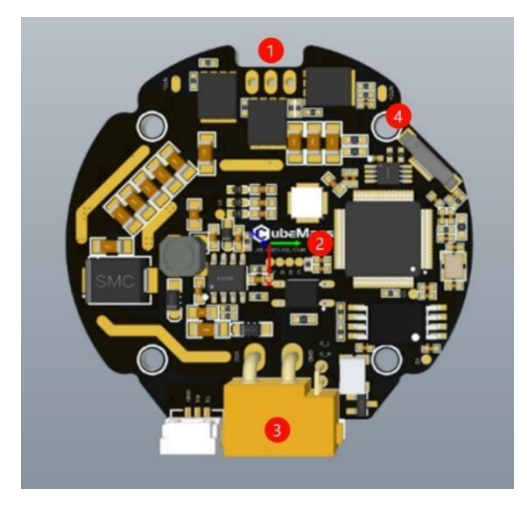

**()**Three-phase wires connection port

2 Hardware version

3 Connection port

4 Mounting holes

| Production specifications (small size)                  |                              |  |  |  |
|---------------------------------------------------------|------------------------------|--|--|--|
| Rated working voltage                                   | 48V                          |  |  |  |
| Allowable working voltage                               | 18-52V                       |  |  |  |
| Rated working current                                   | 10A                          |  |  |  |
| Maximum current                                         | 30A                          |  |  |  |
| Standby power consumption                               | ≤50mA                        |  |  |  |
| CAN bus bit rate                                        | 1Mbps                        |  |  |  |
| Size                                                    | 54mm×54mm                    |  |  |  |
| Working environment temperature                         | -20℃ to 65℃                  |  |  |  |
| Maximum allowable temperature for control board         | 100℃                         |  |  |  |
| Inner loop encoder bits                                 | 21bit (single turn absolute) |  |  |  |
| Outer loop encoder bits (limited to dual encoder model) | 15bit (single turn absolute) |  |  |  |

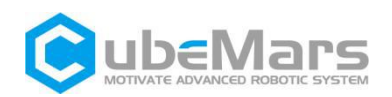

## 1.2Driver Appearance Introduction&Product Specifications (Big Size)

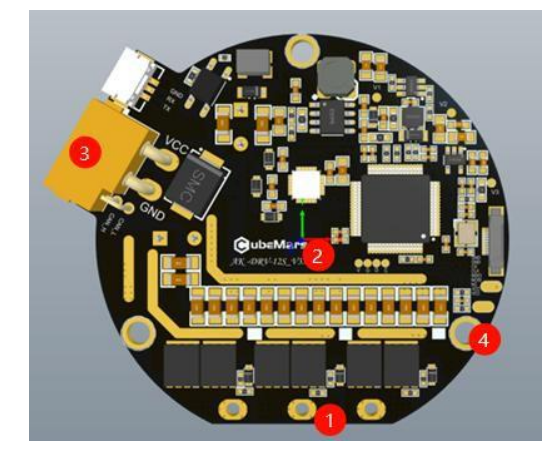

**1**Three-phase wires connection

port

**2**Hardware version

**(3)**Connection Port

**4**Mounting holes

| Product Specifications (Big size)                       |                              |  |  |  |
|---------------------------------------------------------|------------------------------|--|--|--|
| Rated working voltage                                   | 48V                          |  |  |  |
| Allowable working voltage                               | 18-52V                       |  |  |  |
| Rated working current                                   | 20A                          |  |  |  |
| Maximum current                                         | 60A                          |  |  |  |
| Standby power consumption                               | ≤50mA                        |  |  |  |
| CAN bus bit rate                                        | 1Mbps                        |  |  |  |
| Size                                                    | 63mm×57mm                    |  |  |  |
| Operation environment temperature                       | -20℃ to 65℃                  |  |  |  |
| Maximum allowable temperature for control board         | 100℃                         |  |  |  |
| Inner loop encoder bits                                 | 21bit (single turn absolute) |  |  |  |
| Outer loop encoder bits (limited to dual encoder model) | 15bit (single turn absolute) |  |  |  |

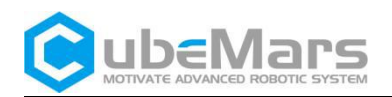

## 1.2 Driver Interface and Definition

### 1.2.1 Driver Interface Diagram

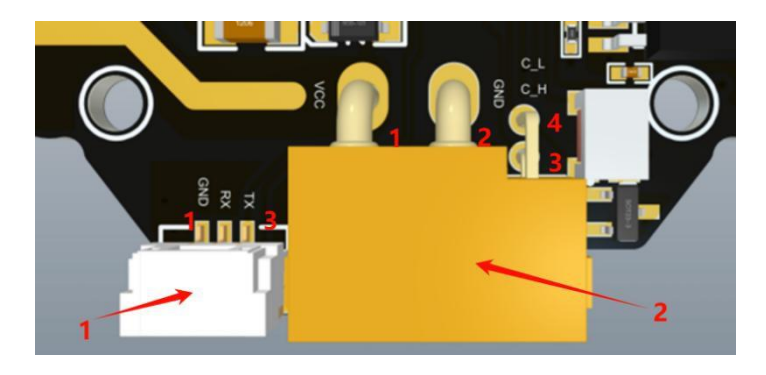

## Small Size

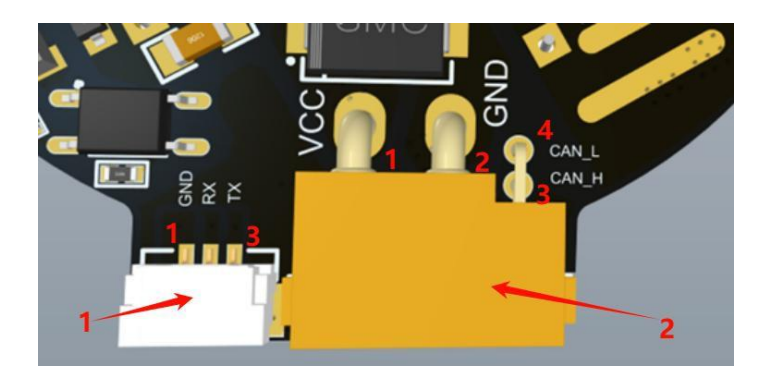

**Big Size** 

### 1.2.2 Driver Interface Pin Definition

| No.                                                | Interface Function | Pin                        | Description                        | Color                              |       |  |
|----------------------------------------------------|--------------------|----------------------------|------------------------------------|------------------------------------|-------|--|
| 1 Serial<br>communication                          | 1                  | Serial signal ground (GND) | Black                              |                                    |       |  |
|                                                    | 2                  | Serial signal input (RX)   | Yellow                             |                                    |       |  |
|                                                    | communication      | 3                          | Serial signal output (TX)          | Green                              |       |  |
| 2 Power supply<br>2 input and CAN<br>communication |                    |                            | 1                                  | Positive pole (+)                  | Red   |  |
|                                                    | 2                  | Negative pole (-)          | Black                              |                                    |       |  |
|                                                    | 2                  | communication              | 3                                  | CAN communication high side(CAN_H) | White |  |
|                                                    | communication      | 4                          | CAN communication low side (CAN_L) | Blue                               |       |  |

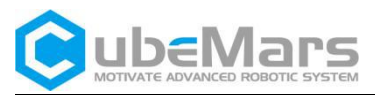

### 1.2.3 Recommended Brands and Models for Driver Interface

| No. | Onboard interface<br>model | Brand | Terminal interface<br>model | Brand |
|-----|----------------------------|-------|-----------------------------|-------|
| 1   | A1257WR-S-3P               | CJT   | A1257H-3P                   | СЛТ   |
| 2   | XT30PW(2+2)-M              | AMASS | XT30(2+2)-F                 | AMASS |

## **1.3Driver Indicator Light Definitions**

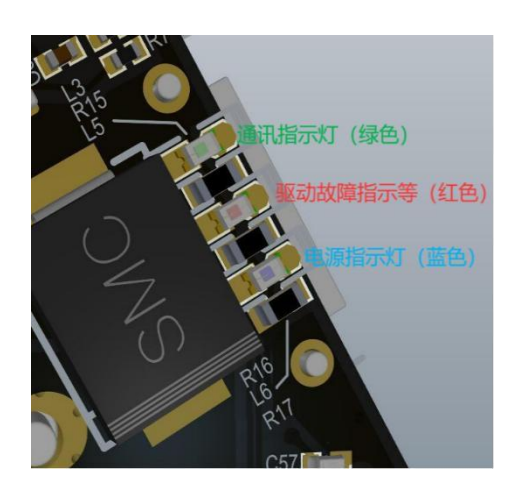

| Indicator Light                     |           |                                 |  |
|-------------------------------------|-----------|---------------------------------|--|
| 1.Power Indicator                   | Light on  | The driver board is powered     |  |
| Light (Blue when<br>lit))           | Light off | The driver board is not powered |  |
| 2.Operation                         | Light on  | The motor is working            |  |
| Indicator Light<br>(Green when lit) | Light off | The motor is not working        |  |
| 3.Drive Fault                       | Light on  | Driver board fault              |  |
| Indicator Light (Red<br>when lit)   | Light off | Driver board function normally  |  |

▲: After the driver board is powered, the blue light should remain on in the normal state, and the green and red lights should light up for 2 seconds before going out.

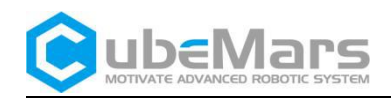

## 1.4 Main Accessories and Specifications

| No. | ltem                  |                              | Specifications                                                                                                    | Quantity     | Remarks  |
|-----|-----------------------|------------------------------|----------------------------------------------------------------------------------------------------|--------------|----------|
| 1   | Power and signal plug | Power<br>and<br>CAN<br>cable | 16AWG - Red and black silicone wire and<br>white and blue - Teflon<br>30#-OD0.64-100±10mm-4-XT30(2+2)-F-on<br>e end connector XT30(2+2)-F,the other<br>end stripped and tinned 3±1mm | 1PCS<br>Each | ±2MM     |
|     |                       | Serial                       | Teflon30#                                                                                                    |              |          |
|     |                       | port                         | Wire OD0.64-200±10mm-3-GH1.25-3PINm                                                                                                    | 1PCS         |          |
| 2   |                       | cable                        | ale to FC crimp terminal horn plug 2*4PIN                                                                                                    | Each         | ±2MM     |
| 3   | Thermistor            |                              | MF51B103F3950-10K-3950                                                                                                    | 2PCS         |          |
|     |                       |                              |                                                                                                    |              | AK10-9   |
|     | Electrolytic          |                              |                                                                                                    |              | V3.0     |
| 4   | capacitor             |                              | 120Uf-63V-10x12MM                                                                                                    |              | standard |
| 5   | Power MOS             |                              | HYG035N08NS2C2-80V-2.8mΩ                                                                                                    |              |          |

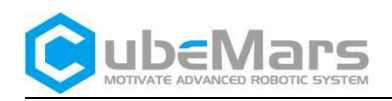

## 2.Connection

## 2.1 R-link Appearance Introduction&Product Specifications and Interface

## Definition

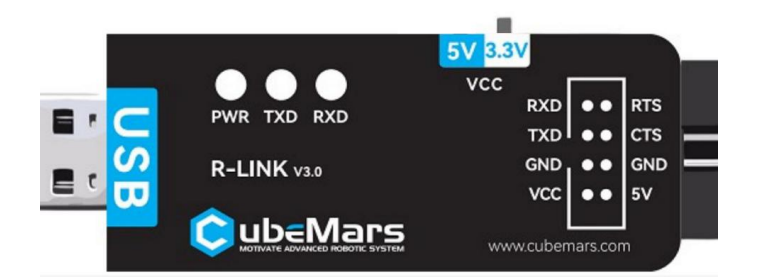

| Product Specifications                             |                  |  |  |  |
|----------------------------------------------------|------------------|--|--|--|
| Rated working voltage                              | 5V               |  |  |  |
| VCC voltage selection switch                       | 3.3v (default)   |  |  |  |
| Standby power consumption                          | ≤30mA            |  |  |  |
| Size                                               | 73.8x23.6x14.5MM |  |  |  |
| Working environment temperature                    | -20℃ to 65℃      |  |  |  |
| Maximum Allowable Temperature for<br>Control Board | <b>85</b> ℃      |  |  |  |

| Νο | Interface<br>Function | Pin | Description                |
|----|-----------------------|-----|----------------------------|
| 1  | Serial<br>Interface   | 1   | Serial signal imput (RXD)  |
|    |                       | 2   | Serial signal output (TXD) |
|    |                       | 3   | Serial signal ground (GND) |
|    |                       | 4   | VCC power output (VCC)     |
|    |                       | 5   | Data sent request (RTS)    |
|    |                       | 6   | Clear to send (CTS)        |
|    |                       | 7   | Power ground (GND)         |
|    |                       | 8   | 5V Power output (5V)       |

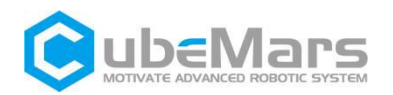

## 2.2 R-link Indicator Light Definitions

| No. | Color | Description                                                                                                    |
|-----|-------|----------------------------------------------------------------------------------------------------|
| 1   | Red   | PWR Power Indicator,<br>indicates the power status of<br>the R-link. Under normal<br>conditions, it will light up red<br>when power is connected. If<br>it does not light up when<br>power is connected, please<br>remove the power source<br>immediately and do not<br>attempt to power on again. |
| 2   | Red   | TXD Serial Communication<br>Output (TX), usually off,<br>blinks when there is data<br>output from the R-link serial<br>port.                                                                                                    |
| 3   | Red   | RXD Serial Communication<br>Input (RX), usually off, blinks<br>when there is data input to<br>the R-link serial port.                                                                                                    |

## 2.3 Driver and R-link Connection and Precautions

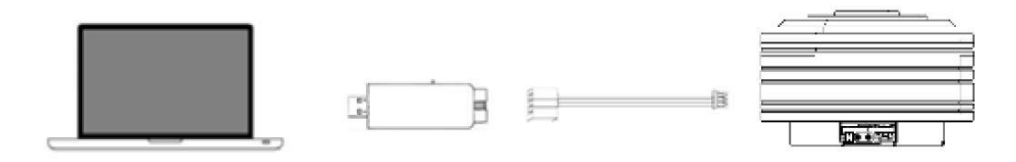

- USB on R-Link ---> PC End
- 8 Pin Port ---> RLink 8Pin Port End
- 3Pin Terminal (UART interface) ---> 3Pin Port on Motor(UART)

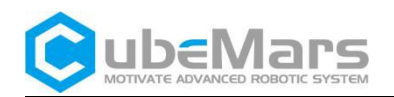

## **3.Upper Computer Instruction**

| 📀 ubeMars                                                                                                    |                                                                                                    | AK Config UI V3.0.0                                                                       | info@cubemars.com                    | an de la composición de la composición de la composición de la composición de la composición de la composición |                                                                                                    | - 5 U                                        |
|----------------------------------------------------------------------------------------------------|----------------------------------------------------------------------------------------------------|-------------------------------------------------------------------------------------------|--------------------------------------|----------------------------------------------------------------------------------------------------|----------------------------------------------------------------------------------------------------|----------------------------------------------|
| CONFIGURATION<br>Suit Advanced (Firwar)<br>Retor Configuration<br>Roter Faras Rei 100.100<br>Encoder Faras Offset: 118<br>Reter Identification<br>Reter Identification | NG Ls: 39,220 HH<br>860° Pole Pairs: 14<br>Encoder Identification<br>Vrite                                      | A         REATIME STATUS           pick         Correct         Tempore stury           1 | ood/Periticolutorodar/farrinai/f.col | C                                                                                                    | CONTROL<br>Serve Centrol<br>(Trap Centrol<br>des P 0.00 ° 4)<br>des A 30000 EEP<br>des A 30000 EEP<br>Multi Mede<br>Serve Centrol<br>Cemeral Centrol<br>T 5.00 KM 4) | E<br>InitSotting<br>ingle Jode<br>act Origin |
| Application Configuration<br>CAN Mode<br>CAN Bitrate<br>CAN Fdb Rate<br>CAN ID<br>Uart Bitrate                                                                         | Peroidic Feedback<br>1Mbps<br>50Hz<br>ID: 104                                                                   | 3 0<br>                                                                                   |                                      | 0 0 00 00 00 00 00 00 00 00 00 00 00 00                                                                        | F 180.00 *<br>F 180.00 *<br>B 3.00 A<br>S 0 ERPM<br>D 0.20<br>•                                                                                                    | 0<br>0<br>0<br>0<br>0<br>0                   |
| Read<br>REATIME STATUS                                                                                                    | ₩rite                                                                                                    | 8                                                                                         |                                      | -0.1                                                                                                    | СОМИЕСТІОМ<br>СОМЗ<br>921600                                                                                                    | Connect F                                    |
| Hw Version AK60_6V3<br>Bus Volt 24.00V<br>Mos Temp 28.50°C<br>Motor Temp 24.70°C<br>Out rpm 0.00Rpm<br>Mode Standby                                                    | Sw Version AK60_6_SE_V3<br>Bus Curr 0.00A<br>Phase Curr 0.00A<br>Power 0.00W<br>Angle 271.58°<br>Fault no fault | -1 -1 -1 -1 -1 -1 -1 -1 -1 -1 -1 -1 -1 -                                                  | 507 1500 1100 1<br>Seconds (s)       | Bus Current<br>                                                                                                | ST                                                                                                    | 0P <sup>°</sup>                              |

## 3.1Upper Computer Interface and Explanation

- A. Configuration
- B. Real-time Status
- C. Real-time Data
- D. Chinese-English Switch
- E. Control
- F. Connection
- G. Stop

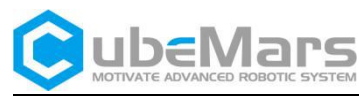

#### 3.1.1 Configuration

#### 3.1.1.1 Basic Settings

| asic /Advanced                         | \/Firmware\   |                |                   |        |
|----------------------------------------|---------------|----------------|-------------------|--------|
| Motor Configu                          | ration        |                |                   |        |
| Motor Param                            | Rs: 150.130   | nΩ             | Ls: 39.220 H      |        |
| Encoder Param                          | Offset: 118.  | Pole Pairs: 14 |                   |        |
| Motor Id                               | lentification | Encod          | er Identification |        |
|                                        | Read          | ¥:             | rite              |        |
| Application C                          | onfiguration  |                |                   |        |
| CAN Mode                               |               | Peroi          | dic Feedback      |        |
| CAN Bitrate                            |               | 1Mbp           | os                |        |
|                                        |               | 50Hz           |                   |        |
| CAN Fdb Rate                           |               | ID: 3          | 104               | *<br>* |
| CAN Fdb Rate<br>CAN ID                 |               | 92160          | 00                |        |
| CAN Fdb Rate<br>CAN ID<br>Uart Bitrate |               |                |                   |        |
| CAN Fdb Rate<br>CAN ID<br>Uart Bitrate |               |                |                   |        |

The Basic Settings interface allows users to configure motor parameters and communication parameters; The Motor Settings section supports motor parameter identification, encoder parameter calibration, and parameter reading and writing. For specific motor calibration operations, see section 3.2. The Application Settings section supports settings for CAN port mode, CAN bus rate, CAN feedback rate, CAN ID, and serial port baud rate, which users can match according to actual conditions.

The CAN port mode is divided into two types: periodic feedback and query-reply. Periodic reporting will provide messages at regular intervals based on the CAN feedback rate; the query-reply mode only sends back message reports when the motor receives the correct control commands.

Motor Identification

: Perform motor parameter identification, which can be observed in

the position curve to see if the motor is moving. After identification, it will automatically stop and update the motor parameters to the upper computer.

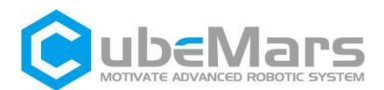

 $\triangle$ : The entire process of motor parameter identification should be kept under no-load conditions; otherwise, it may lead to inaccurate identification parameters or motor damage. The identification process will start with a sharp, short sound, then the motor starting to rotate with a louder noise.

Encoder Identification

: Perform encoder parameter identification, which can be observed

in the position curve to see if the motor is moving. After identification, it will automatically stop and update the encoder parameters to the upper computer.

 $\triangle$ : The entire process of motor parameter identification should be kept under no-load conditions; otherwise, it may lead to inaccurate identification parameters or motor damage. The identification process will start with a sharp, short sound. Performing this process consecutively multiple times can cause the motor temperature to rise sharply.

Read

: Read the motor parameters and encoder parameters from the driver board to the upper computer.

∛rite

: Write the motor parameters and encoder parameters from the upper computer to the driver board.

#### 3.1.1.2 Advanced Settings

 $\triangle$ : Warning. Note that customers who are using this product for the first time should not arbitrarily modify the parameters in the advanced settings, otherwise, the motor may run abnormally.

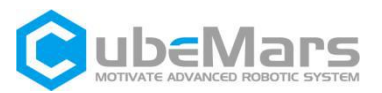

| /                   |        |                  |          |                |   |
|---------------------|--------|------------------|----------|----------------|---|
| Advanced Motor (    | Config | uration          |          |                |   |
| Phase Current Limit | Min: - | -60. 00 <b>a</b> | <u> </u> | Max: 60.00A    | 1 |
| Bus Current Limit   | Min: - | -65. 00A         | +        | Max: 35.00A    | - |
| Bus Voltage Limit   | Min: 1 | 12. 00V          | -        | Max: 64.00V    | 1 |
| Motor temp Limit    | Start  | 100.00°C         | +        | End: 100.00°C  | - |
| Mos temp Limit      | Start  | 85.00°C          | -        | End: 100.00°C  | - |
| Motor Ident Param   | Rs: 11 | l8.49mΩ          | +        | Ls: 43.41 µH   | - |
| Encoder Ident Param | Pole B | airs: 14         | -        | Ofs: 245.76°   | - |
| Gear Param Edit     | Ratio  | 6                | +        | Ofs: 0.00°     | - |
| Current Control     | Kp: 0. | 0434             | *<br>*   | Ki: 118.4900   | - |
| Speed Control       | Kp: 0. | 0012             | +        | Ki: 0.0400     | - |
| Position Control    | Kp: 0. | 0090             | *<br>*   | Ki: 0.0000     | - |
| Motor ERPM limit    | Min: - | -50000 rpm       | •        | Max: 50000 rpm | - |
| Re                  | ead    | Write            |          | Restore        |   |

The Advanced Settings interface allows users to customize more parameters according to their needs. In addition to the parameter reading and writing functions, it also provides parameter restoration, loading, and exporting functions.

Read

Read Parameters: Click to read the parameters from the driver board to the upper

computer.

Write

Click to write the current upper computer parameters to the driver board.

▲: Before rewriting motor parameters, be sure to read the parameters first; otherwise, other motor parameters will be incorrect. If this happens, please download the APP parameters for the corresponding motor from the official website, and then write the default parameters of the motor through "Load from file"

Restore

Click to restore the upper computer parameters to the default values for the corresponding model.

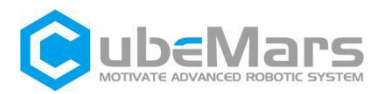

Load from file

Load the parameter file into the upper computer; click and select the parameter file for the corresponding motor model, which comes in two formats: .AppParams and .McParams.

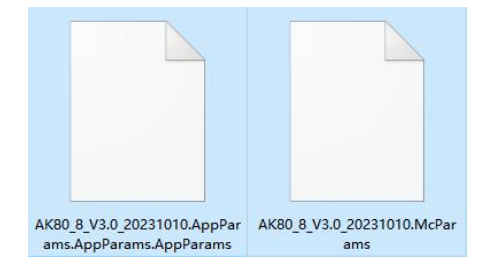

Save to file

Export parameters: Click to export parameters, select the save file, and you will

obtain a custom parameter file.

 $\triangle$ : Please strictly use the specified voltage, current, power, and temperature. Our company will not assume any legal responsibility for personal injury or irreversible damage to the driver board and motor caused by the improper operation of this product.

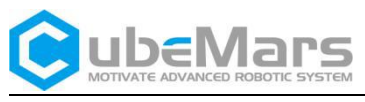

3.1.1.3 Firmware Upgrade

|           | hoose Fw | AK10 | 9_V3_241122_V3 |  |
|-----------|----------|------|----------------|--|
|           | Jump to  | IAP  | Jump to APP    |  |
|           | Uploa    | ıd   | Cance1         |  |
| ipload Pr | rogress  |      |                |  |
|           |          |      |                |  |

The Firmware Upgrade interface includes three sections: Firmware Information, Upgrade Options, and Upgrade Progress. Customers can upgrade firmware based on their own needs. For specific steps on upgrading the firmware, see section 3.4.

#### 3.1.2 Real-time Status

| - |             |          |            |                |  |
|---|-------------|----------|------------|----------------|--|
|   | REA         |          |            |                |  |
|   | Hw Version  | AK60_6V3 | Sw Version | AK60_6_SE_V3.2 |  |
|   | Bus Volt 24 | 4.00V    | Bus Curr   | 0.00A          |  |
|   | Mos Temp    | 28.70°C  | Phase Curr | 0.00A          |  |
|   | Motor Temp  | 25.00°C  | Power      | 0.00W          |  |
|   | Out rpm 0   | 0.00Rpm  | Angle      | 271.58°        |  |
|   | Mode St     | tandby   | Fault      | no fault       |  |
|   |             |          |            |                |  |

The Real-time Status interface displays the current software and hardware versions, motor firmware version, motor parameter status, operating mode, and fault status.

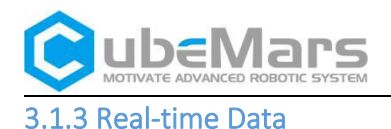

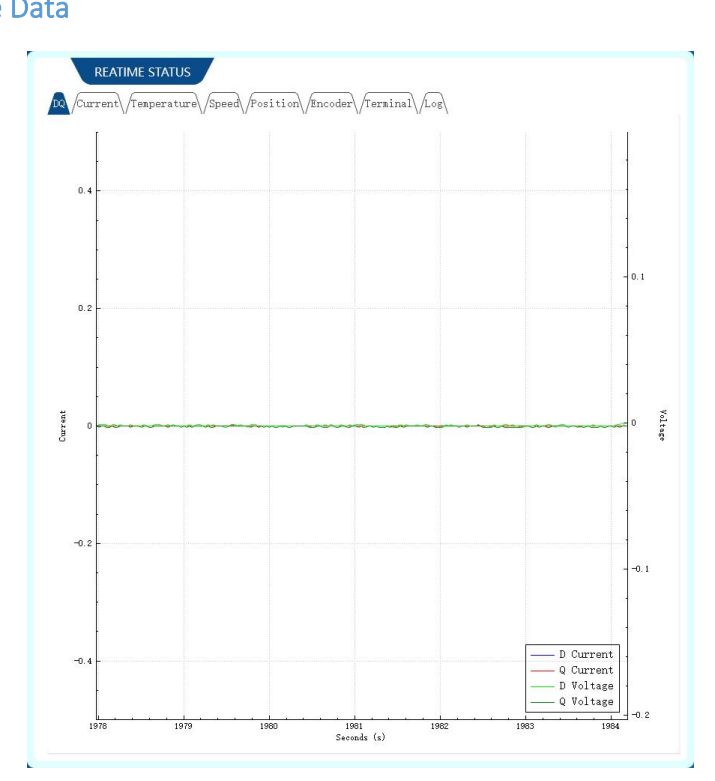

This page supports viewing real-time data feedback and debugging interface, as well as plotting graphs. The data includes:

-DQ: DQ voltage represents the motor voltage converted onto the D-axis and Q-axis, and DQ current represents the motor current converted onto the D-axis and Q-axis.

- Current: Current in indicates the motor's input current, Current motor indicates the motor's phase line current, and Duty cycle indicates the motor's duty ratio.

- Temperature: Temperature MOSFET indicates the temperature of the motor's MOS transistor, and Temperature Motor indicates the motor's temperature.

- Speed: ERPM indicates the electrical rotational speed of the motor's rotor.
- Position: Position indicates the position of the motor's rotor.
- Encoder Angle: Encoder angle indicates the angle of the encoder.

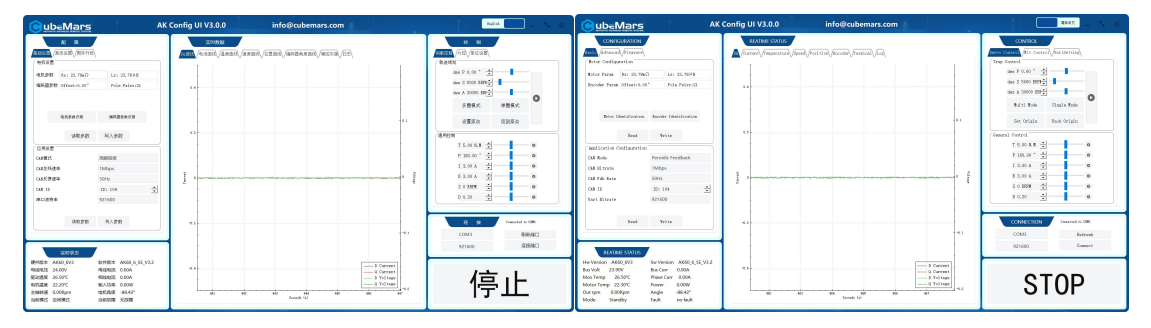

### 3.1.4 Chinese-English Switch

The upper computer currently supports switching between Chinese and English languages. Click on " $\oplus$ " or "EN" in the red box in the upper right corner of the interface to switch languages.

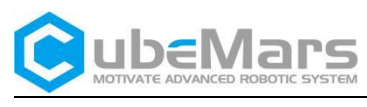

### 3.1.5 Control

#### 3.1.5.1 Servo Control

| Control Mit Contro | 1//UnitSetting/ |   |
|--------------------|-----------------|---|
| p Control          |                 |   |
| des P 0.00 ° 🔺     | -               |   |
| des S 5000 ERP     | -               | - |
| des A 30000 ERF    |                 |   |
| Multi Mode         | Single Mode     | 0 |
| Set Origin         | Back Origin     |   |
| al Control         |                 | _ |
| T 5.00 N.M 主       |                 | 0 |
| P 180.00 ° 主       | — <b>I</b> —    | 0 |
| I 3.00 A 📩         | — <b>I</b> —    | 0 |
| B 3.00 A 主         | — <b>I</b> —    | 0 |
| S O ERPM 主         | <b>—I</b> —     | 0 |
| D 0.20             |                 | 0 |

Multi Mode : In the position-velocity loop mode, the motor can be set to positions ranging from -36000° ;

Single Mode

In the position-speed loop mode, the motor can be set to positions ranging from 0 to 359°;

Set Origin

: The motor will set the current rotor position as the zero position;

Back Origin

: The motor rotates to the zero position. (The motor will operate at the maximum speed, pay attention to safety)

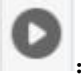

: The corresponding mode start button.

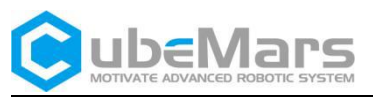

3.1.5.2 Force Control (MIT) Control

| des P | 0.00 | r 📩 KP | 0.00 | •        |   |
|-------|------|--------|------|----------|---|
| des S | 0.00 | r 📩 KD | 0.00 | •        | 0 |
| des T | 0.00 | N ID   | 1    | <u> </u> |   |
|       |      |        |      |          |   |
|       |      |        |      |          |   |
|       |      |        |      |          |   |
|       |      |        |      |          |   |

Force control mode (motion control mode, MIT MODE) offers three different control modes: position, speed, and torque loops, which are determined by the data sent. For specific operation methods, see section 3.3.2.

#### 3.1.5.3 Unit Settings

| /Servo Control/Unit Control/UnitSettins<br>Unit Setting<br>RPM ERPM<br>rad/s Dps<br>poles 14x2 $\stackrel{\bullet}{\checkmark}$ gear 6x1 $\stackrel{\bullet}{\checkmark}$ | _   | CONTR            | OL         |           |          |
|----------------------------------------------------------------------------------------------------|-----|------------------|------------|-----------|----------|
| Unit Setting<br>RFM ERFM<br>rad/s Dps<br>poles 14x2 $\stackrel{\bullet}{\xrightarrow}$ gear 6x1 $\stackrel{\bullet}{\xrightarrow}$                                        | /Se | rvo Control\/Mit | Control Un | itSetting |          |
| RFM     ERFM       rad/s     Dps       poles 14x2     1                                                                                                    | ſ   | Jnit Setting     |            |           |          |
| rad/s Dps<br>poles 14x2 $\stackrel{\bullet}{\checkmark}$ gear 6x1 $\stackrel{\bullet}{\checkmark}$                                                                        |     | RPM              |            | ERPN      |          |
| poles 14x2 $\frac{4}{\sqrt{2}}$ gear 6x1 $\frac{4}{\sqrt{2}}$                                                                                                    |     | rad/s            |            | Dps       |          |
|                                                                                                    | 1   | poles 14x2       | gea        | ar 6x1    | <u>+</u> |
|                                                                                                    |     |                  |            |           |          |
|                                                                                                    |     |                  |            |           |          |

rad/s :Each button corresponds to the unit that needs to be converted, supporting the conversion display of rotational speed (RPM, ERPM, rad/s, Dps).

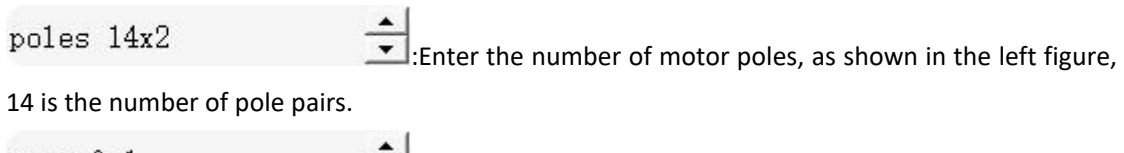

gear 6x1

RPM

Enter the motor reduction ratio.

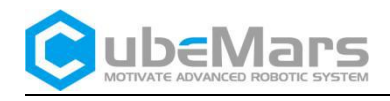

|          | aataa 💧 |               |   | Contraction and the second state |                    |
|----------|---------|---------------|---|----------------------------------|--------------------|
| CONNECTI | ION     | Not connected |   | CONNECTION                       | Connected to COM37 |
| COM37    | 3       | Refresh       | 1 | COM37                            | Refresh            |
| 921600   |         | Connect       |   | 021600                           | Disconnect         |

The Connection module can configure serial communication, as shown in the left figure. First, click "Refresh", then select the communication baud rate, choose the correct port, and finally "Connect" of the motor. The display changes from "Not connected" to "Connected to COMX" indicating a successful serial connection. As shown in the right figure, click "Disconnect" to disconnect the communication.

#### 3.1.7 Stop

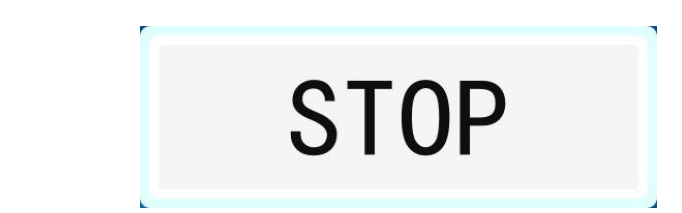

The experimental stop button, when clicked, will stop the motor's working.

## 3.2 Driver Board Calibration

When you have reinstalled the driver board on the motor, changed the wiring sequence of the motor's three-phase lines, or updated the firmware, recalibration is necessary (it was calibrated when it left the factory for the first time, no need to calibrate again). After calibration, the motor can be used.

#### 3.2.1 Calibration Steps

| Motor Configu | ration           |                |
|---------------|------------------|----------------|
| Motor Param   | Rs: 150.130mΩ    | Ls: 39.220µH   |
| Encoder Param | Offset: 118.860° | Pole Pairs: 14 |
|               |                  |                |

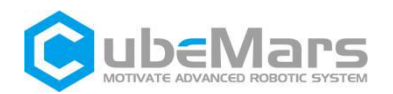

#### STEPO:

Ensure that the motor's power supply is stable, the connectors are properly connected, and successfully connected to the upper computer, then enter the system settings page. STEP1:

#### Click "Read" and wait for the connection interface to display.

CONNECTION App. configuration updated

#### STEP2:

Click "Motor Identification", after a brief beep the motor will start Wait for about 10 seconds rotating. before the motor stops rotating. CONNECTION When the display appears, it indicates that the motor parameter identification process is complete.

#### STEP3:

Click "Encoder Identification", the motor will rotate slowly. Wait for about 45 seconds, and when the connection interface display is complete **CONNECTION** the encoder parameter identification is finished.

#### STEP4:

Click "Write", and when the connection interface display is complete CONNECTION Representation with the calibration is finished.

 $\triangle$ : The entire process of motor parameter and encoder parameter identification should be kept under no-load conditions; otherwise, it may lead to inaccurate identification parameters or motor damage. The encoder parameter identification process generates heat, and performing this process consecutively multiple times can cause the motor temperature to rise sharply.

### 3.3 Control Demonstration

After confirming that the motor power supply and load are correctly installed, the wiring is correct, and the driver board calibration is complete, you can start using the motor. Below are explanations for the use of servo control and force control modes.

#### 3.3.1 Servo Mode

#### 3.3.1.1 Multi-Position-Velocity Loop Mode

Ensure that the motor input power is stable, the connectors are properly connected, and successfully connected to the upper computer. In the "Servo Control" interface, click on "Multi Mode," enter the desired position (at this time, the position is  $\pm$  100 turns, i.e., -36000° -36000°), desired speed, and acceleration. The motor will move at the desired speed until it reaches the desired position.

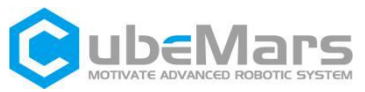

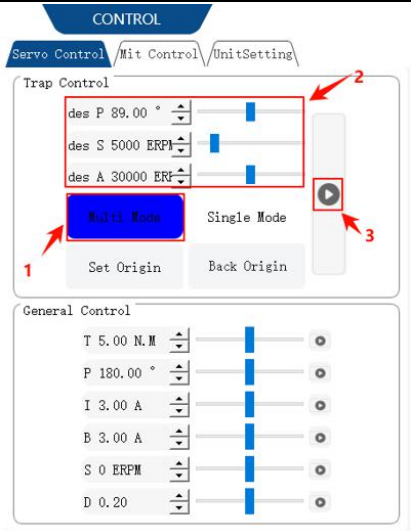

#### 3.3.1.2 Single-Position-Velocity-Loop Mode Mode

Ensure that the motor input power is stable, the connectors are properly connected, and successfully connected to the upper computer. In the "Servo Control" interface, click on "Single Mode," enter the desired position (at this time, the position is only one turn, i.e.,  $0^{\circ}$  -359°), desired speed, and acceleration. The motor will move at the desired speed until it reaches the desired position.

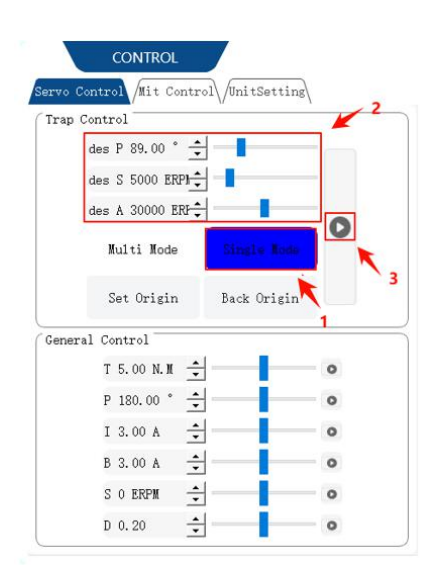

#### 3.3.1.3 Braking Mode

Ensure that the motor input power is stable, the connectors are properly connected, and successfully connected to the upper computer. In the "Servo Control" interface, enter the desired torque T, and the motor will brake with the desired torque.

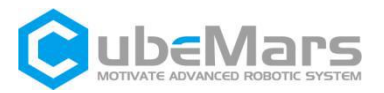

| rap Control     | (1224)      |   |
|-----------------|-------------|---|
| des P 0.00 ° -  | +           | - |
| des S 5000 ERPH | ÷ -         | - |
| des A 30000 ERF | ÷ —         | - |
| Multi Mode      | Single Mode | 0 |
| Set Origin      | Back Origin |   |
| neral Control   |             | - |
| T 5.00 N.M -    | ÷           | 0 |
| P 180.00 ° -    | €           | 0 |
| I 3.00 A -      | ÷ — —       | 0 |
| B 3.00 A        | €           | 0 |
|                 | ▲I          | 0 |
| S O ERPM -      | <b>•</b>    |   |

#### 3.3.1.4 Position Loop Mode

Ensure that the motor input power is stable, the connectors are properly connected, and successfully connected to the upper computer. In the "Servo Control" interface, enter the desired position P, and the motor will reach the desired position with maximum speed and acceleration.

| Fran  | Control         | M           | .1 |
|-------|-----------------|-------------|----|
| rr ap |                 |             |    |
|       | des P 0.00      |             |    |
|       | des S 5000 ERPI |             | -  |
|       | des A 30000 ERF |             | -  |
|       | Multi Node      | Single Mode |    |
|       | Set Origin      | Back Origin |    |
| ene:  | ral Control     |             |    |
|       | T 5.00 N.M 主    | _           | 0  |
| -     | P 180.00 ° 🔶    |             | 0  |
| 1     | I 3.00 A 🔹      |             | 0  |
|       | B 3.00 A 🔹      | _           | 0  |
|       | S O ERPM 🛨      |             | 0  |
|       |                 |             |    |

#### 3.3.1.5 Current Loop Mode

Ensure that the motor input power is stable, the connectors are properly connected, and successfully connected to the upper computer. In the "Servo Control" interface, enter the desired current I, and the motor will operate at the desired current.

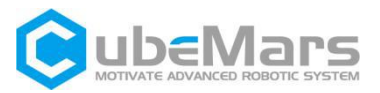

| wo Control /Mit | Control//Unit | Setting |
|-----------------|---------------|---------|
| rap Control     |               |         |
| des P 0.00 °    | · •           |         |
| des S 5000 H    | RPH           |         |
| des A 30000     | ERF           | 0       |
| Multi Noc       | le Single     | Mode    |
| Set Origi       | n Back Or     | rigin   |
| eneral Control  |               |         |
| T 5.00 N.H      | ı ÷ —         | •       |
| P 180.00        | •             | •       |
| I 3.00 A        | *             | 0       |
| B 3.00 A        | ÷             | o       |
| S O ERPM        | ÷             | - o     |
| D 0.20          | ÷             | 0       |

#### 3.3.1.6 Velocity Loop Mode

Ensure that the motor input power is stable, the connectors are properly connected, and the motor is in servo mode. After successfully connecting to the upper computer, in the "Servo Control" interface, enter the desired speed S ( $\pm$  50000 ERPM), and the motor will operate at the desired speed (with the default maximum acceleration).

| rvo ( | Control /Mit Co | ontrol\/UnitSettin | ₿/  |
|-------|-----------------|--------------------|-----|
| Trap  | Control         |                    |     |
|       | des P 0.00 °    | ÷——                |     |
|       | des S 5000 ERP  | <u>⊨</u>           | -   |
|       | des A 30000 ER  | r‡                 | 0   |
|       | Multi Node      | Single Mode        |     |
|       | Set Origin      | Back Origin        |     |
| Gener | al Control      |                    |     |
|       | T 5.00 N.M      | ÷                  | •   |
|       | P 180.00 °      | ∄———               | 0   |
|       | I 3.00 A        | ÷ — —              | 0   |
|       | B 3.00 A        | ÷ –                | 0 2 |
| 1     | S O ERPM        | ÷ —                | 0   |

#### 3.3.1.7 Braking Loop Mode

Ensure that the motor input power is stable, the connectors are properly connected, and successfully connected to the upper computer. In the "Servo Control" interface, enter the desired braking current B, and the motor will brake with the desired current.

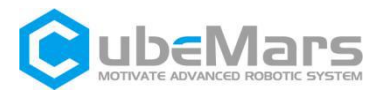

|                 | V           | -1 |
|-----------------|-------------|----|
| rap Control     |             |    |
| des P 0.00 ° 🚊  |             | -  |
| des S 5000 ERP  |             | -  |
| des A 30000 ERF |             | 0  |
| Multi Mode      | Single Mode |    |
| Set Origin      | Back Origin |    |
| eneral Control  |             |    |
| T 5.00 N.M 🚊    |             | 0  |
| P 180.00 ° 🚖    |             | •  |
| I 3.00 A 🚊      |             | 0  |
| B 3.00 A 🕂      |             | 0  |
| S O ERPM 🕂      |             | 0  |
| D 0 20 🔺        | ii          | 0  |

#### 3.3.1.8 Duty Cycle Mode

Ensure that the motor input power is stable, the connectors are properly connected, and the motor is in servo mode. After successfully connecting to the upper computer, in the "Servo Control" interface, enter the desired duty cycle (default 0.005-0.95), and the motor will operate at the desired duty cycle.

|                 |             | 21                                      |
|-----------------|-------------|-----------------------------------------|
| Trap Control    |             |                                         |
| des P 0.00 ° 📑  |             | " — — — — — — — — — — — — — — — — — — — |
| des S 5000 ERPH | -           |                                         |
| des A 30000 ERF |             | 0                                       |
| Multi Mode      | Single Mode |                                         |
| Set Origin      | Back Origin |                                         |
| General Control |             |                                         |
| T 5.00 N.M      | <u>-</u>    | 0                                       |
| P 180.00 °      | ÷           | •                                       |
| I 3.00 A        |             | 0                                       |
| B 3.00 A        |             | 0                                       |
| S O ERPM        |             | 0 2                                     |

#### 3.3.2 Force Control Mode(Mit Control)

#### 3.3.2.1Force Control Position Mode

Ensure that the motor input power is stable, the connectors are properly connected, and successfully connected to the upper computer. In the "MIT Control" interface, enter the corresponding "CAN ID," desired position, and KP, KD, then click "Start," and the motor will move to the desired position. (The motor operates with a specified position and Kp, Kd values, turning

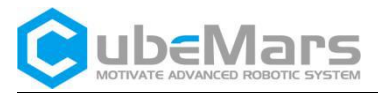

#### towards the specified position)

|         | CONT      | ROL      |         |          |   |
|---------|-----------|----------|---------|----------|---|
| Servo ( | Control   | t Contro | J Units | Setting  | \ |
| Force   | Control - | 1        |         |          |   |
|         | des P 0.0 | 0 r 📩 K  | P 0.00  | ÷        | 2 |
|         | des S 0.0 | 0 r 📫 Ki | D 0.00  | ÷        | 0 |
|         | des T 0.0 | 0 N÷ II  | D 1     | <u>+</u> |   |
|         |           |          |         |          |   |
|         |           |          |         |          |   |

#### 3.3.2.2 Force Control Velocity Mode

Ensure that the motor input power is stable, the connectors are properly connected, enter the desired speed S and KD, then click "Start," and the motor will operate at the specified speed. (The motor operates with a specified speed and Kd value, rotating at the specified speed)

|   | des P 0.00 r _ KP 0.00 | ÷  |
|---|------------------------|----|
|   | des S 0.00 r 🔺 KD 0.00 | ÷O |
| 1 | des T 0.00 № _ ID 1    | ÷  |
|   |                        |    |
|   |                        |    |
|   |                        |    |
|   |                        |    |

#### 3.3.2.3 Force Control Torque Mode

Ensure that the motor input power is stable, the connectors are properly connected, enter the desired torque T, then click "Start," and the motor will operate at the specified torque. (The motor operates with a specified torque value, rotating at the specified torque value)

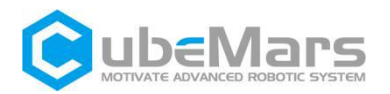

| des P 0.00 r _ KP 0.00 | ÷    |
|------------------------|------|
| des S 0.00 r 📥 KD 0.00 | ÷O   |
| des T 0.00 N           | ± `; |
|                        |      |
|                        |      |
|                        |      |

## 3.4Firmware Update

| AP Optio | on The second second se |                  |  |
|----------|----------------------------------------------------------------------------------------------------|------------------|--|
| Choo     | ose Fw <mark>1</mark> AK1                                                                                                    | 0_9_V3_241122_V3 |  |
| 2        | Jump to IAP                                                                                                    | 4 Jump to APP    |  |
| 3        | Upload                                                                                                    | Cance1           |  |
| pload    | Progress                                                                                                    |                  |  |
|          |                                                                                                    | 0%               |  |
|          |                                                                                                    |                  |  |

- 1. Select the corresponding firmware from the drop-down list.
- 2. Click "Jump to IAP."
- 3. Click "Upload" and wait for the upgrade progress bar to reach 100%.

4. Click "Jump to App," wait for 5 seconds, the motor enters the operating mode, and the firmware update is complete.

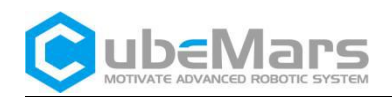

## 4. Driver Board Communication Protocol and Description

## 4.1Servo Mode Control Modes and Description

There are 6 control modes in the servo mode, each corresponding to a specific ID number.

Duty Cycle Mode: A specified duty cycle voltage is given to the motor, similar to square wave drive form;

Current Loop Mode: A specified Iq current is given to the motor, and since the motor output torque =  $iq^{*}KT$ , it can be used as a torque loop (KT data can be referenced on the official website);

Current Brake Mode: A specified braking current is given to the motor to hold it in the current position (pay attention to motor temperature when using);

Velocity Mode: A specified operating speed is given to the motor (acceleration is default to the maximum value);

Position Mode: A specified position is given to the motor, and the motor will move to the specified position (speed and acceleration are default to the maximum value);

Position-Velocity Loop Mode: A specified position, speed, and acceleration are given to the motor.

#### Servo mode driver board data transmission definition

Identifier: Control Mode ID + Driver ID Frame Type: Extended Frame

Frame Format: DATA

DLC: 8 bytes

The servo motor protocol is a CAN protocol, using an extended frame format as shown below:

| Can ID bits          | [28]-[8]                 | [7]-[0]              |
|----------------------|--------------------------|----------------------|
| Field name (Function | Control mode ID (Control | Drive ID (Driver ID) |
| Definition)          | ModelD)                  |                      |

Control mode has{0,1,2,3,4,5,6} 7 characteristic values corresponding to 7 control modes.

Duty Cycle Mode: 0 Current Loop Mode: 1 Current Brake Mode: 2 Velocity Mode: 3 Position Mode: 4 Set Origin Mode: 5 Position-Speed Loop Mode: 6

The following provides examples of controlling the motor in various modes.

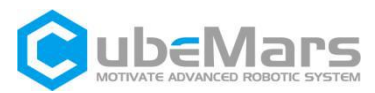

Below are library call, function and macro definitions for various instances. typedef enum { CAN\_PACKET\_SET\_DUTY = 0, // Duty Cycle Mode CAN\_PACKET\_SET\_CURRENT, // Current Loop Mode CAN\_PACKET\_SET\_CURRENT\_BRAKE, // Current Brake Mode CAN\_PACKET\_SET\_RPM, // Speed Mode CAN\_PACKET\_SET\_POS, // Position Mode // Set origin position mode (zero mode) CAN PACKET SET ORIGIN HERE, CAN\_PACKET\_SET\_POS\_SPD, // Position-Velocity Loop Mode } CAN\_PACKET\_ID; void comm\_can\_transmit\_eid(uint32\_t id, const uint8\_t \*data, uint8\_t len) { uint8\_t i=0; if (len > 8) { len = 8; } CanTxMsg TxMessage; TxMessage.StdId = 0; TxMessage.IDE = CAN\_ID\_EXT; TxMessage.ExtId = id; TxMessage.RTR = CAN\_RTR\_DATA; TxMessage.DLC = len; for(i=0;i<len;i++)</pre> TxMessage.Data[i]=data[i]; CAN\_Transmit(CHASSIS\_CAN, &TxMessage); //CAN port trasmissionTxMessage Data Can port sends TxMesage Data }

```
void buffer_append_int32(uint8_t* buffer, int32_t number, int32_t *index) {
    buffer[(*index)++] = number >> 24;
    buffer[(*index)++] = number >> 16;
    buffer[(*index)++] = number >> 8;
    buffer[(*index)++] = number;
}
void buffer_append_int16(uint8_t* buffer, int16_t number, int16_t *index) {
    buffer[(*index)++] = number >> 8;
    buffer[(*index)++] = number >> 8;
    buffer[(*index)++] = number >> 8;
    buffer[(*index)++] = number >> 8;
    buffer[(*index)++] = number >> 8;
    buffer[(*index)++] = number >> 8;
    buffer[(*index)++] = number >> 8;
    buffer[(*index)++] = number >> 8;
    buffer[(*index)++] = number;
```

}

#### 4.1.1 Duty Cycle Mode

Duty Cycle Mode Data Transmission Definition

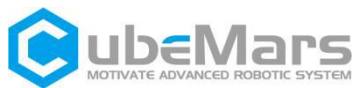

| Data Bit      | Data[0]        | Data[1]        | Data[2]        | Data[3]        |
|---------------|----------------|----------------|----------------|----------------|
| Range         | 0~0xff         | 0~0xff         | 0~0xff         | 0~0xff         |
| Corresponding | Duty Cycle Bit | Duty Cycle Bit | Duty Cycle Bit | Duty Cycle Bit |
| Variable      | 25-32          | 17-24          | 9-16           | 1-8            |

void comm\_can\_set\_duty(uint8\_t controller\_id, float duty) {

}

### 4.1.2 Current Loop Mode

Current Loop Mode Data Transmission Definition

| Data Bit                  | Data[0]           | Data[1]           | Data[2]          | Data[3]         |
|---------------------------|-------------------|-------------------|------------------|-----------------|
| Range                     | 0~0xff            | 0~0xff            | 0~0xff           | 0~0xff          |
| Corresponding<br>Variable | Current Bit 25-32 | Current Bit 17-24 | Current Bit 9-16 | Current Bit 1-8 |

The current value is of int32 type, and the values -60000 to 60000 represent -60 to 60 A. Current Loop Mode Send Example Routine

void comm\_can\_set\_current(uint8\_t controller\_id, float current) {

}

### 4.1.3 Current Brake Mode

Current Brake Mode Data Transmission Definition

| Data Bit      | Data[0]           | Data[1]           | Data[2]           | Data[3]           |
|---------------|-------------------|-------------------|-------------------|-------------------|
| Range         | 0~0xff            | 0~0xff            | 0~0xff            | 0~0xff            |
| Corresponding | Brake Current Bit | Brake Current Bit | Brake Current Bit | Brake Current Bit |
| Variable      | 25-32             | 17-24             | 9-16              | 1-8               |

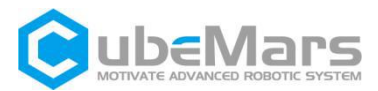

The brake current value is of int32 type, and the values 0 to 60000 represent 0 to 60 A. Current Brake Mode Send Example Routine

```
void comm_can_set_cb(uint8_t controller_id, float current) {
    int32_t send_index = 0;
    uint8_t buffer[4];
    buffer_append_int32(buffer, (int32_t)(current * 1000.0), &send_index);
    comm_can_transmit_eid(controller_id |
        ((uint32_t)CAN_PACKET_SET_CURRENT_BRAKE << 8), buffer, send_index);
}</pre>
```

}

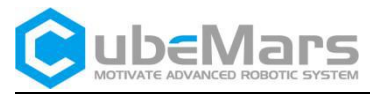

### 4.1.4 Velocity Loop Mode

Simplified Control Diagram for Velocity Loop

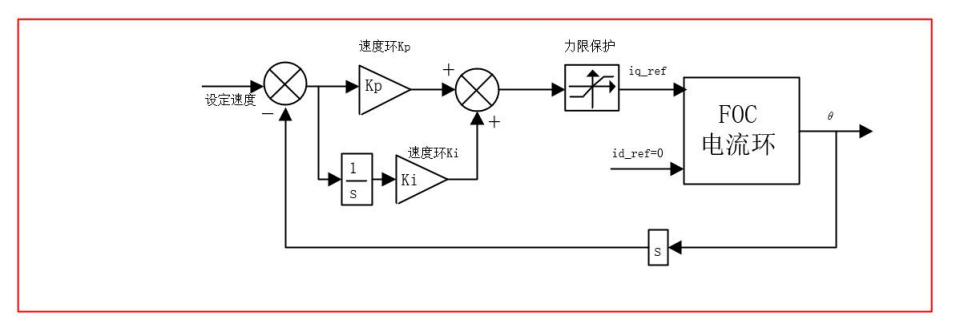

#### Velocity Loop Mode Data Transmission Definition

| Data Bit                  | Data[0]         | Data[1]         | Data[2]        | Data[3]       |  |
|---------------------------|-----------------|-----------------|----------------|---------------|--|
| Range                     | 0~0xff          | 0~0xff          | 0~0xff         | 0~0xff        |  |
| Corresponding<br>Variable | Speed Bit 25-32 | Speed Bit 17-24 | Speed Bit 9-16 | Speed Bit 1-8 |  |

The speed value is of int32 type, and the range -100000 to 100000 represents -100000 to 100000 electrical RPM.

Velocity Loop Send Example Routine

```
void comm_can_set_rpm(uint8_t controller_id, float rpm) {
```

### }

### 4.1.5 Position Loop Mode

Simplified Control Diagram for Position Loop

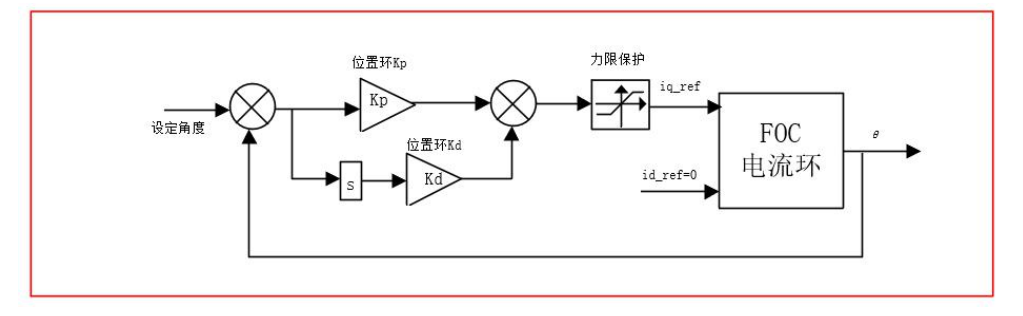

| Data Bit               | Data[0]            | Data[1]            | Data[2]           | Data[3]          |  |
|------------------------|--------------------|--------------------|-------------------|------------------|--|
| Range                  | 0~0xff             | 0~0xff             | 0~0xff            | 0~0xff           |  |
| Corresponding variable | Position Bit 25-32 | Position Bit 17-24 | Position Bit 9-16 | Position Bit 1-8 |  |

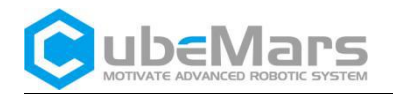

The position value is of int32 type, and the range -360000000 to 360000000 represents positions from -36000 $^{\circ}$  to 36000 $^{\circ}$ .

Position Loop Send Example Routine

}

#### 4.1.6 Setting Origin Mode

| Data Bit                  | Data[0]     |
|---------------------------|-------------|
| Range                     | 0~0x01      |
| Corresponding<br>Variable | Set Command |

The set command is of uint8\_t type, 0 represents setting a temporary origin (erased upon power loss), and 1 represents setting a permanent origin (parameters are automatically saved).

Position Loop Send Example Routine

```
void comm_can_set_origin(uint8_t controller_id, uint8_t set_origin_mode) {
    int32_t send_index = 1;
    uint8_t buffer;
    buffer=set_origin_mode;
    comm_can_transmit_eid(controller_id |
        ((uint32_t) CAN_PACKET_SET_ORIGIN_HERE << 8), buffer, send_index);
}</pre>
```

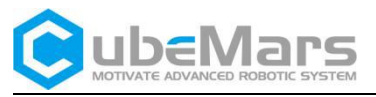

#### 4.1.7 Position-Velocity Loop Mode

Simplified Diagram for Position-Speed Loop

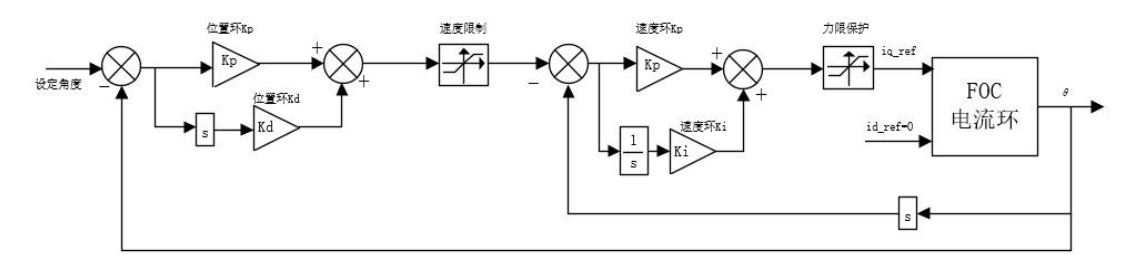

Position-Velocity Loop Mode Data Transmission Definition

| Data Bit      | Data[0]  | Data[1]  | Data[2]  | Data[3]  | Data[4] | Data[5] | Data[6]      | Data[7]      |
|---------------|----------|----------|----------|----------|---------|---------|--------------|--------------|
|               |          |          |          |          |         |         |              |              |
| Range         | 0~0xff   | 0~0xff   | 0~0xff   | 0~0xff   | 0~0xff  | 0~0xff  | 0~0xff       | 0~0xff       |
| C C           |          |          |          |          |         |         |              |              |
| Corresponding | Desition | Desition | Desition | Desition | Crood   | Crood   | Acceleration | Acceleration |
| Corresponding | Position | Position | Position | Position | speed   | speed   | Acceleration | Acceleration |
| Variable      | 25-32    | 17-24    | 9-16     | 1-8      | High    | Low     | High Byte    | Low Byte     |
|               |          |          |          |          | Byte    | Byte    |              |              |

The position value is of int32 type, and the range -360000000 to 360000000 corresponds to positions from -36000 $^\circ$  to 36000

The speed value is of int16 type, and the range -32768 to 32767 corresponds to -327680 to 327680 ERPM;

The acceleration value is of int16 type, and the range 0 to 32767 corresponds to 0 to 327670, with 1 unit equal to 10  $\text{ERPM/s}^2$ .

```
void comm_can_set_pos_spd(uint8_t controller_id, float pos,int16_t spd, int16_t RPA ) {
    int32_t send_index = 0;
    Int16_t send_index1 = 4;
    uint8_t buffer[8];
    buffer_append_int32(buffer, (int32_t)(pos * 10000.0), &send_index);
    buffer_append_int16(buffer,spd/10.0, & send_index1);
    buffer_append_int16(buffer,RPA/10.0, & send_index1);
    comm_can_transmit_eid(controller_id |
        ((uint32_t)CAN_PACKET_SET_POS_SPD << 8), buffer, send_index1);
}</pre>
```

}

## 4.2 Force Control Mode (MIT) Communication Protocol

The MIT Control Mode has three control modes, all sharing a single Control ID number, with the specific control mode determined by the transmitted data. For detailed operation of each mode on the upper computer, see section 3.3.2.

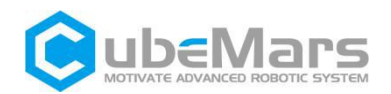

**Position Loop Mode**: Operates the motor with a specified position and Kp, Kd values, the motor is going to rotate to the specified position.

**Velocity Loop Mode**: Operates the motor with a specified speed and Kd value, the motor is going to rotate at the specified speed.

**Current Loop Mode**: Operates the motor with a specified torque value, the motor is going to rotate at the specified torque value.

The Force Control Mode uses the CAN protocol, adopting an extended frame format as shown below

| Can ID bits | [28]-[8]        | [7]-[0]  |
|-------------|-----------------|----------|
| Field name  | Control mode ID | Drive ID |

The Control Mode ID for the Force Control Mode has a characteristic value of 8

#### Force Control Mode Driver Board Data Transmission Definition

 Identifier: Control Mode ID + Driver ID
 Frame Type: Extended Frame

 Frame Format: DATA
 DLC: 8 bytes

 Data
 DATA[0]
 DATA[1]
 DATA[2]

| Field     |                |                  |                |               |                |
|-----------|----------------|------------------|----------------|---------------|----------------|
| Data Bits | 7-0            | 7-4              | 3-0            | 7-0           | 7-0            |
| Data      | High 8 bits of | Low 4 bits of KP | High 4 bits of | Low 8 bits of | High 8 bits of |
| Content   | KP value       | value            | KD value       | KD value      | Position value |

| Data      | DATA[4]        | DATA[5]        | DAT            | DATA[7]        |               |
|-----------|----------------|----------------|----------------|----------------|---------------|
| Field     |                |                |                |                |               |
| Data Bits | 7-0            | 7-0            | 7-4 3-0        |                | 0-7           |
| Data      | Low 8 bits of  | High 8 bits of | High 8 bits of | High 4 bits of | Low 8 bits of |
| Content   | Position value | Speed value    | Speed value    | Current value  | Current value |

#### Simplified Diagram for Force Control Mode

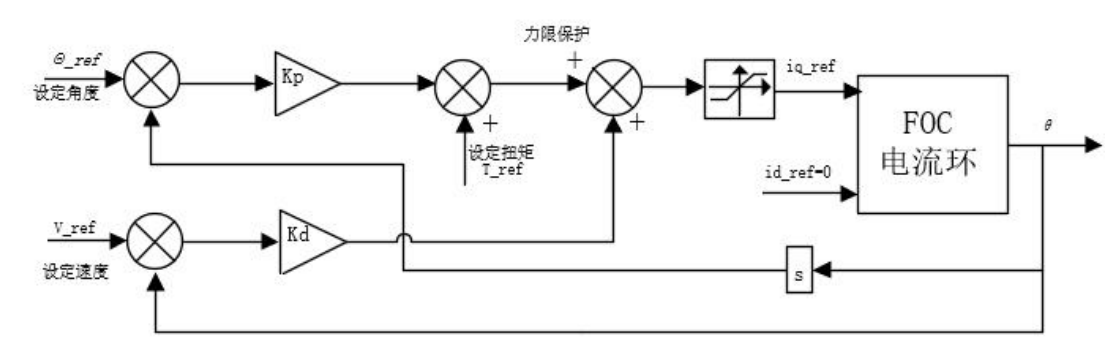

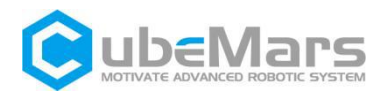

#### **Parameter Ranges**

| Module      | AK10-9         | AK60-6     | AK70-9     | AK80-9     | AKE60-8    | AKE80-8    |  |  |  |
|-------------|----------------|------------|------------|------------|------------|------------|--|--|--|
| Motor       |                |            |            |            |            |            |  |  |  |
| KV          | 60             | 80         | 60         | 100        | 80         | 30         |  |  |  |
| Motor       |                |            |            |            |            |            |  |  |  |
| position    | -12.56f-12.56f |            |            |            |            |            |  |  |  |
| (rad)       |                |            |            |            |            |            |  |  |  |
| Motor speed | -28.0f-28.     | -60.0f-60. | -30.0f-30. | -65.0f-65. | -40.0f-40. | -20.0f-20. |  |  |  |
| (rad/s)     | Of             | Of         | Of         | Of         | Of         | Of         |  |  |  |
| Motor       | -54 Of-54      | _12 0f_12  | _22 0f_22  | _19 0f_19  | -15 Of-15  | -25 Of-25  |  |  |  |
| torque      | -54.01-54.     | -12.01-12. | -52.01-52. | -10.01-10. | -15.01-15. | -55.01-55. |  |  |  |
| (N.M)       | U              | U          | U          | U          | U          | U          |  |  |  |
| Kp range    | 0-500          |            |            |            |            |            |  |  |  |
| Kd range    | 0-5            |            |            |            |            |            |  |  |  |

#### Force Control Mode Send Code Example

```
(AK10-9 as an example)
```

```
u8 SERVO_Can_Send_Msg(uint32_t ExtId,u8* msg,u8 len)
```

```
{
```

//

}

```
u8 mbox;
         u16 i=0;
              TxMessage.StdId=stdId;
                                               // standard identifier
         TxMessage.ExtId=ExtId;
                                           // Setting the Extended Marker
         TxMessage.IDE=CAN_Id_Extended;
                                               // standard frame
         TxMessage.RTR=CAN_RTR_Data;
                                               // data frame
         TxMessage.DLC=len;
                                               // Length of data to be sent
         for(i=0;i<len;i++)</pre>
         TxMessage.Data[i]=msg[i];
         mbox= CAN_Transmit(CANx, &TxMessage);
         i=0;
         while((CAN_TransmitStatus(CAN1,
                                                 mbox)==CAN_TxStatus_Failed)&&(i<0XFFF))i++;
    //Waiting for the end of sending
         if(i>=0XFFF)return 1;
         return 0;
float fmaxf(float x, float y){
    /// Returns maximum of x, y ///
    return (((x)>(y))?(x):(y));
    }
```

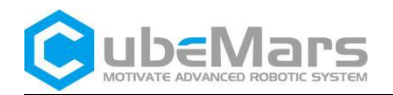

```
float fminf(float x, float y){

/// Returns minimum of x, y ///

return (((x)<(y))?(x):(y));

}
```

```
float fmaxf3(float x, float y, float z){
    /// Returns maximum of x, y, z ///
    return (x > y ? (x > z ? x : z) : (y > z ? y : z));
    }
```

```
float fminf3(float x, float y, float z){
    /// Returns minimum of x, y, z ///
    return (x < y ? (x < z ? x : z) : (y < z ? y : z));
    }</pre>
```

```
float P_MIN =-12.56f;
float P_MAX =12.56f;
float V_MIN =-28.0f;
float V_MAX =28.0f;
float T_MIN =-54.0f;
float T_MAX =54.0f;
float Kp_MIN =0;
float Kp_MAX =500.0f;
float Kd_MIN =0;
float Kd_MAX =5.0f;
float Test_Pos=0.0f;
```

```
int p_int;
int v_int;
int kp_int;
int kd_int;
int t_int;
```

```
void pack_cmd(uint8_t controller_id, float p_des, float v_des, float kp, float kd, float t_ff){
uint8_t buffer[8];
```

p\_des = fminf(fmaxf(P\_MIN, 0), P\_MAX); v\_des = fminf(fmaxf(V\_MIN, 0), V\_MAX); kp = fminf(fmaxf(Kp\_MIN, kp), Kp\_MAX);

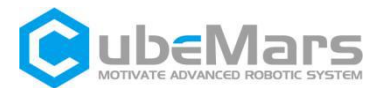

```
kd = fminf(fmaxf(Kd_MIN, kd), Kd_MAX);
t_ff = fminf(fmaxf(T_MIN, t_ff), T_MAX);
/// convert floats to unsigned ints ///
```

p\_int = float\_to\_uint(p\_des, P\_MIN, P\_MAX, 16); v\_int = float\_to\_uint(v\_des, V\_MIN, V\_MAX, 12); kp\_int = float\_to\_uint(kp, Kp\_MIN, Kp\_MAX, 12); kd\_int = float\_to\_uint(kd, Kd\_MIN, Kd\_MAX, 12); t\_int = float\_to\_uint(t\_ff, T\_MIN, T\_MAX, 12);

```
/// pack ints into the can buffer ///
buffer[0] = kp_int>>4;
                             //KP high 8 bits
buffer[1] = ((kp_int&0xF)<<4)|( kd_int>>8); //KP Low 4 bits, Kd High 4 bits
buffer[2] = kd int&0xFF;
                             //Kd low 8 bits
buffer[3] = p int>>8;
                               //position high 8 bits
buffer[4] = p_int&0xFF; //position low 8 bits
buffer[5] = v_int>>4;
                       //speed high 8 bits
buffer[6] = ((v_int&0xF)<<4)|(t_int>>8);
                                            //speed low 4 bits torque high 4 bits
buffer[7] = t_int&0xff; //torque low 8 bits
SERVO_Can_Send_Msg(controller_id |((uint32_t) CAN_PACKET_SET_mit << 8), buffer, 8);
       }
```

When sending data, all numbers must be converted to integers through the

following function before being sent to the motor.

```
int float_to_uint(float x, float x_min, float x_max, unsigned int bits){
    /// Converts a float to an unsigned int, given range and number of bits ///
    float span = x_max - x_min;
    if(x < x_min) x = x_min;
    else if(x > x_max) x = x_max;
    return (int) ((x- x_min)*((float)((1<<bits)/span)));
}</pre>
```

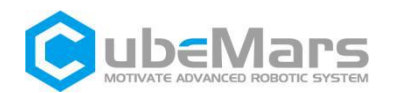

## 4.3 Motor Message Format

### 4.3.1 CAN Upload Message Protocol

The motor CAN message uses a timed upload mode, with an upload frequency that can be set from 1 to 500 Hz, and the upload byte is 8 bytes.

| Data Bit      | Data[0]  | Data[1]  | Data[2] | Data[3] | Data[4] | Data[5] | Data[6]     | Data[7] |
|---------------|----------|----------|---------|---------|---------|---------|-------------|---------|
|               |          |          |         |         |         |         |             |         |
| Range         | 0~0xff   | 0~0xff   | 0~0xff  | 0~0xff  | 0~0xff  | 0~0xff  | 0~0xff      | 0~0xff  |
| hange         |          |          |         | 0 0XII  | 0 0XII  |         |             |         |
|               |          |          |         |         |         |         |             |         |
| Corresponding | High     | Low      | High    | Low     | High    | Low     | Motor       | Error   |
|               |          |          |         |         |         |         |             |         |
| Variable      | Byte of  | Byte of  | Byte of | Byte of | Byte of | Byte of | Temperature | Code    |
|               | Position | Position | Speed   | Speed   | Current | Current |             |         |

The position is of int16 type, with a range of -32000 to 32000 representing a position of -3200  $^\circ$  to 3200  $^\circ$  ;

The speed is of int16 type, with a range of -32000 to 32000 representing an electrical speed of -320000 to 320000 rpm;

The current is of int16 type, with values -6000 to 6000 representing -60 to 60 A;

The temperature is of int8 type, with a range of -20 to 127 representing the driver board temperature of -20 $^{\circ}$  C to 127 $^{\circ}$  C;

The error code is of uint8 type, with 0 indicating no fault, 1 indicating motor over-temperature fault, 2 indicating over-current fault, 3 indicating over-voltage fault, 4 indicating under-voltage fault, 5 indicating encoder fault, 6 indicating MOSFET over-temperature fault, and 7 indicating motor lock-up.

Below is an example of message reception

```
void motor_receive(float* motor_pos,float*
motor_spd,float* cur,int_8* temp,int_8* error,rx_message)
{
    int16_t pos_int = (rx_message)->Data[0] << 8 | (rx_message)->Data[1]);
    int16_t spd_int = (rx_message)->Data[2] << 8 | (rx_message)->Data[3]);
    int16_t cur_int = (rx_message)->Data[4] << 8 | (rx_message)->Data[5]);
    &motor_pos= (float)( pos_int * 0.1f); //Motor position
    &motor_spd= (float)( spd_int * 10.0f);//Motor speed
    &motor_cur= (float) ( cur_int * 0.01f);//Motor current
    &motor_temp= (rx_message)->Data[6] ;//Motor temperature
    &motor_error= (rx_message)->Data[7] ;//Motor error code
}
```

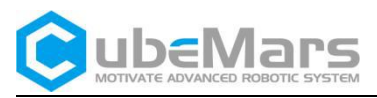

#### 4.3.2 Serial Port Message Protocol

The serial port's send and receive message protocol is as follows:

| FrameHeader | Data        | Data  | Data Bit | Checksum  | Checksum | FrameTail |
|-------------|-------------|-------|----------|-----------|----------|-----------|
| (OxAA)      | Length      | Frame |          | High byte | Low byte | (OxBB)    |
|             | (excluding  |       |          |           |          |           |
|             | frame       |       |          |           |          |           |
|             | header,     |       |          |           |          |           |
|             | frame tail, |       |          |           |          |           |
|             | checksum)   |       |          |           |          |           |

For the calculation of the checksum, refer to section 4.3.2.2.

#### **Data Frame Definition**

#### typedef enum { COMM\_FW\_VERSION = 65, COMM\_JUMP\_TO\_BOOTLOADER=66, COMM\_ERASE\_NEW\_APP=67, COMM\_WRITE\_NEW\_APP\_DATA=68, COMM\_GET\_VALUES=69, //Get motor operating parameters //The motor operates in duty cycle mode COMM\_SET\_DUTY=70, COMM SET CURRENT=71, //The motor operates in current loop mode COMM\_SET\_CURRENT\_BRAKE=72, //The motor operates in current bake mode COMM SET RPM=73, //The motor operates in velocity loop mode COMM\_SET\_POS=74, //The motor operates in position loop mode COMM SET HANDBRAKE=75, //The motor operates om handbrake current loop mode COMM\_SET\_DETECT=76, //The motor provides real-time feedback on the current position command COMM\_ROTOR\_POSITION=87,//The motor feedbacks the current position COMM\_GET\_VALUES\_SETUP=16,//The motor requires instructions based on one or more parameters

```
COMM_SET_POS_SPD=60, // The motor operates in position-velocity loop mode

COMM_SET_POS_MULTI=61, //Set the motor movement to single circle motion mode

COMM_SET_POS_SINGLE=62, // Set the motor movement to multiple circles motion mode,

range±100

COMM_SET_POS_UNLIMITED=63, //Save

COMM_SET_POS_ORIGIN=64, //Set the motor's origin
```

} COMM\_PACKET\_ID;

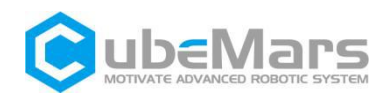

#### 4.3.2.1 Get the parameters

**1. Get the motor parameters** Serial port command:

AA 01 45 18 61 BB

#### Respond:

#### Clarification:

Get the motor parameters and feedback the motor status once after the motor receives it. Parameter parsing:

AA (frame header) + 55 (data length) + 45 (data frame) + mos temperature (2byte) + motor temperature (2byte) + output current (4byte) + input current (4byte) + Id current (4byte) + Iq current (4byte) + motor throttle value (2byte) + motor speed (4byte) + input voltage (2byte) + Reserved Value (24byte) + Motor Status Code (1byte) + Motor Outer Loop Position Value (4byte) + Motor Control ID Number (1byte) + Temperature Reserved Value (6byte) + Vd Voltage Value (4byte) + Vq Voltage Value (4byte) + Current Control Mode (4byte) + Encoder Angle (4byte) + Outer Encoder angle (4byte) + CRC + BB (end of frame)

The formulas for converting some of the parameters sent by the motor are as follows:

```
MOS temperature = (float)buffer_get_int16(data, &ind) / 10.0)

Motor temperature = (float)buffer_get_int16(data, &ind) / 10.0)

Output current = (float)buffer_get_int32(data, &ind) / 100.0)

Input current = (float)buffer_get_int32(data, &ind) / 100.0)

Id current = (float)buffer_get_int32(data, &ind) / 100.0)

Iq current = (float)buffer_get_int32(data, &ind) / 100.0)

Duty cycle value = (float)buffer_get_int32(data, &ind) / 100.0)

Motor speed = (float)buffer_get_int32(data, &ind) / 1000.0)

Motor outer loop position = (float)buffer_get_float (data, &ind))

Motor ID number = data

Motor Vd voltage = (float)buffer_get_int32(data, &ind) / 1000.0)

Encoder angle = (float)buffer_get_float (data, &ind))

outer encoder angle = (float)buffer_get_float (data, &ind))
```

2.Get the motor's position Command: AA 02 4C 04 08 25 BB Respond: AA 05 57 00 1A B6 64 6E CD BB

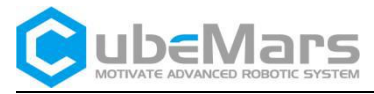

**Clarification:** 

Motor receives and sends current position every 10ms.

Parameter parsing:

Pos=(float)buffer\_get\_float (data, &ind))

**3.Get single or multiple parameters of the motor** Command: AA 05 13 00 00 00 01 FA A9 BB //Get MOS temperature

Respond:

AA 07 13 00 00 00 01 01 21 DF BB BB // Feedback motor temperature Clarification:

Get single or multiple motor parameters, the parameters are determined by the 4-byte bits in the command data field, when the corresponding bit is 1, the motor will return the motor parameters of the corresponding bit, and when it is 0, the field is removed (the order of getting the motor parameters starts from the first bit).

The motor parameters corresponding to the bits are listed in the table below:

| 32-19 Bit  | 18 Bit            | 17 Bit             | 16 Bit               | 10-15 Bit  | 9 Bit                  | 8 Bit                | 7 Bit               |
|------------|-------------------|--------------------|----------------------|------------|------------------------|----------------------|---------------------|
| Reserved   | Motor ID<br>1byte | Motor pos<br>4byte | Motor error<br>1byte | Reserved   | Input voltage<br>2byte | Motor speed<br>4byte | Duty cycle<br>2byte |
| 6 Bit      | 5 Bit             | 4 Bit              | 3 Bit                | 2 Bit      | 1 Bit                  |                      |                     |
| lq current | ld current        | Input current      | Output current       | Motor temp | MOS temp               |                      |                     |
| 4byte      | 4byte             | 4byte              | 4byte                | 2byte      | 2byte                  |                      |                     |

After the motor receives this command, it will send the corresponding parameters. Example: AA 07 13 00 00 01 01 21 DF BB BB // Feedback motor temperature The formulas for converting some of the parameters sent by the motor are as follows: MOS temperature = (float)buffer\_get\_int16(data, &ind) / 10.0 Motor temperature = (float)buffer\_get\_int32(data, &ind) / 10.0 Output current = (float)buffer\_get\_int32(data, &ind) / 100.0 Input current = (float)buffer\_get\_int32(data, &ind) / 100.0 Motor throttle value = (float)buffer\_get\_int16(data, &ind) / 100.0 Motor speed = (float)buffer\_get\_int32(data, &ind) Input voltage = (float)buffer\_get\_int32(data, &ind) Motor position = (float)buffer\_get\_int32(data, &ind) / 100.0 Motor ID number = data

Motor error status code

typedef enum {
 FAULT\_CODE\_NONE = 0,
 FAULT\_CODE\_OVER\_VOLTAGE,// Over-voltage

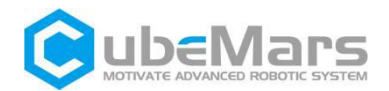

FAULT\_CODE\_UNDER\_VOLTAGE,// Under-voltage FAULT\_CODE\_DRV,// Drive fault FAULT\_CODE\_ABS\_OVER\_CURRENT,// Motor over-current FAULT\_CODE\_OVER\_TEMP\_FET,// MOS over-temperature FAULT\_CODE\_OVER\_TEMP\_MOTOR,// Motor over-temperature FAULT\_CODE\_GATE\_DRIVER\_OVER\_VOLTAGE,// Drive over voltage FAULT\_CODE\_GATE\_DRIVER\_UNDER\_VOLTAGE,// Drive undervoltage FAULT CODE MCU UNDER VOLTAGE,// MCU under-voltage FAULT\_CODE\_BOOTING\_FROM\_WATCHDOG\_RESET,// Under voltage FAULT\_CODE\_ENCODER\_SPI,// SPI Encoder fault FAULT\_CODE\_ENCODER\_SINCOS\_BELOW\_MIN\_AMPLITUDE,//Encoder limit exceeded FAULT\_CODE\_ENCODER\_SINCOS\_ABOVE\_MAX\_AMPLITUDE,//Encoder limit exceeded FAULT\_CODE\_FLASH\_CORRUPTION,// FLASH Gault FAULT\_CODE\_HIGH\_OFFSET\_CURRENT\_SENSOR\_1,// Curretnt sampling channel 1 fault FAULT CODE HIGH OFFSET CURRENT SENSOR 2,// Curretnt sampling channel 2 fault FAULT\_CODE\_HIGH\_OFFSET\_CURRENT\_SENSOR\_3,// Curretnt sampling channel 3 fault FAULT\_CODE\_UNBALANCED\_CURRENTS,// Current imbalance

} mc\_fault\_code;

#### 4.3.2.2 Control commands

#### 1. Duty Cycle Transmit Mode

#### Command:

| AA 05 46 00 00 4E 20 D6 4C BB | // 0.20 duty cycle  |
|-------------------------------|---------------------|
| AA 05 46 FF FF B1 E0 88 3F BB | // -0.20 duty cycle |

#### Parameters parsing:

Duty=(float)buffer\_get\_int32(data, &ind) / 100000.0) //The value is to receive 4 bits of data/100000.0

#### 2.Current Loop Transmit Mode

#### Command:

| AA 05 47 00 00 13 88 30 1C BB | //5 A  | IQ current |
|-------------------------------|--------|------------|
| AA 05 47 FF FF EC 78 58 3C BB | //-5 A | IQ current |

#### Parameters parsing:

Current=(float)buffer\_get\_int32(data, &ind) / 1000.0 //The value is to receive 4 bits of data/1000.0

#### **3.Brake Loop Current Transmit Mode**

Command:

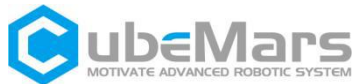

| AA 05 48 00 00 13 88 55 E5 BB                                                            | //5A brake current                                 |
|------------------------------------------------------------------------------------------|----------------------------------------------------|
| AA 05 48 FF FF EC 78 3D C5 BB                                                            | //- 5A brake current                               |
| Parameters parsing:                                                                      |                                                    |
| I_Brake=(float)buffer_get_int32(data, data/1000.0                                        | &ind) / 1000.0 //The value is to receive 4 bits of |
| 4.Velocity Loop Transmit Mode                                                            |                                                    |
| Command:                                                                                 |                                                    |
| AA 05 49 <mark>00 00 03 E8</mark> 90 61 BB<br>AA 05 49 <mark>FF FF FC 18</mark> F8 41 BB | // 1000 ERPM<br>// - 1000 ERPM                     |
| Parameters parsing:                                                                      |                                                    |
| Speed=(float)buffer_get_int32(data, &                                                    | ind) //The value is to receive 4 bits of data      |
| 5.Position Loop Transmit Mode                                                            |                                                    |
| Command:                                                                                 |                                                    |
| AA 05 4A <mark>0A BA 95 00</mark> E1 4D BB<br>AA 05 4A <mark>05 5D 4A 80</mark> 84 93 BB | //motor rotates to 180°<br>//motor rotates to 90°  |
| Parameters parsing:                                                                      |                                                    |
| Pos=(float)buffer_get_int32(data, &ind) / 1<br>/1000000.0                                | 000000.0 //The value is to receive 4 bits of data  |
| 6.Handbrake Current Transmit Mode                                                        |                                                    |
| Command:                                                                                 |                                                    |
| AA 05 48 <mark>00 00 13 88</mark> 55 E5 BB                                               | //5A HB Current ERPM                               |
| AA 05 48 FF FF EC 78 3D C5 BB                                                            | //-5A HB Current ERPM                              |
| Parameters parsing:                                                                      |                                                    |
| HAND_Brake=(float)buffer_get_int32(data, data/1000.0                                     | &ind) / 1000.0 //The value is to receive 4 bits of |
| 7.Position-velocity Loop Transmit Mode                                                   |                                                    |
| Command:                                                                                 |                                                    |
| AA 0D 3C 00 02 BF 20 00 00 13 88 00 0                                                    | 00 75 30 18 1C BB                                  |
| Parameters parsing:                                                                      |                                                    |
| position+ velocity + acceleration                                                        |                                                    |
| 180 degree rpm 5000ERPM acceleration                                                     | on 30000/S                                         |
| Pos=(float)buffer_get_int32(data, &ind) / 1<br>data/1000.0                               | 000.0) //The value is to receive 4 bits of         |

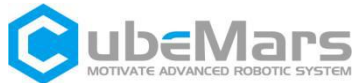

| MOTIVATE ADVANCED ROBOTIC SYSTEM                                         |                                            |
|--------------------------------------------------------------------------|--------------------------------------------|
| Speed=(float)buffer_get_int32(data, &ind)                                |                                            |
| //vAcc_Speed=(float)buffer_get_int32(data, ∈                             | d) //The value is to receive 4 bits of     |
| data                                                                     |                                            |
| 8.MIT Transmit Mode                                                      |                                            |
| Command:                                                                 |                                            |
| AA 15 60 00 00 00 00 00 00 17 70 00 00 00 00 00 00 00 00 00 00 00 00     | 00 00 00 00 00 07 D0 93 DA BB              |
| AA 15 60 00 00 00 00 FF FF E8 90 00 00 00 00 00                          | 00 00 00 00 00 07 D0 87 5C BB              |
| //Kd set 2, speed set to -6rad/s                                         |                                            |
| Parameters parsing:                                                      |                                            |
| Position + Velocity + Current + KP + KD                                  |                                            |
| Pos=(float)buffer_get_int32(data, &ind) / 1000.0<br>/1000.0              | ) //The value is to receive 4 bits of data |
| Speed=(float)buffer_get_int32(data, &ind / 1000.0)<br>/1000.0            | //The value is to receive 4 bits of data   |
| Current=(float)buffer_get_int32(data, &ind / 1000.0)<br>/1000.0          | //The value is to receive 4 bits of data   |
| KP=(float)buffer_get_int32(data, &ind / 1000.0)<br>/1000.0               | //The value is to receive 4 bits of data   |
| KD=(float)buffer_get_int32(data, &ind / 1000.0)<br>/1000.0               | //The value is to receive 4 bits of data   |
| Data Transformation:                                                     |                                            |
| int16_t buffer_get_int16(uint8_t* buffer, int32_t *ind                   | dex)                                       |
| {                                                                        |                                            |
| Int16_t res = ((uint16_t)buffer[*index])<<8                              |                                            |
| ((uint16_t)buffer[*index+1]);                                            |                                            |
| return res;                                                              |                                            |
| }                                                                        |                                            |
| uint16_t buffer_get_int16(uint8_t* buffer, int32_t *ir                   | ndex)                                      |
|                                                                          |                                            |
| Uint16_t res = ((uint16_t)buffer[*index])<<8  ((uint16_t)buffer[*index]) |                                            |
| ((unite_t)builer[`index+1]);                                             |                                            |
| }                                                                        |                                            |
|                                                                          |                                            |
| int32_t buffer_get_int32(uint8_t* buffer, int32_t *ind                   | dex)                                       |

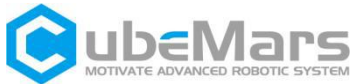

```
((uint32_t)buffer[*index+2])<<8|
                    ((uint32_t)buffer[*index+3]);
     return res;
}
uint32_t buffer_get_uint32(uint8_t* buffer, int32_t *index)
{
     uint32 t res = ((uint32 t)buffer[*index])<<24</pre>
                    ((uint32_t)buffer[*index+1])<<16|
                    ((uint32_t)buffer[*index+2])<<8|
                    ((uint32_t)buffer[*index+3]);
     return res;
}
float buffer_get_float(uint8_t* buffer, int32_t *index)
{
   float *res;
   uint32_t data;
   data = buffer_get_uint32(buffer,index);
   res = (float*)&data;
   return *res;
}
//int16 Data Bit Collation
void buffer_append_int16(uint8_t* buffer, int16_t number, int32_t *index) {
          buffer[(*index)++] = number >> 8;
          buffer[(*index)++] = number;
    }
//uint16 Data Bit Collation
void buffer_append_uint16(uint8_t* buffer, uint16_t number, int32_t *index) {
          buffer[(*index)++] = number >> 8;
          buffer[(*index)++] = number;
    }
//int32 Data Bit Collation
void buffer_append_int32(uint8_t* buffer, int32_t number, int32_t *index) {
          buffer[(*index)++] = number >> 24;
          buffer[(*index)++] = number >> 16;
          buffer[(*index)++] = number >> 8;
          buffer[(*index)++] = number;
    }
```

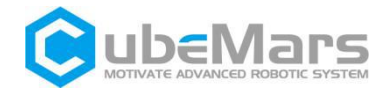

```
//uint32 Data Bit Collation
void buffer_append_uint32(uint8_t* buffer, uint32_t number, int32_t *index) {
        buffer[(*index)++] = number >> 24;
        buffer[(*index)++] = number >> 16;
        buffer[(*index)++] = number >> 8;
        buffer[(*index)++] = number;
    }
}
```

#### 4.3.2.3 serial port calibration

const unsigned short crc16 tab[] = { 0x0000, 0x1021, 0x2042, 0x3063, 0x4084, 0x50a5, 0x60c6, 0x70e7, 0x8108, 0x9129, 0xa14a, 0xb16b, 0xc18c, 0xd1ad, Oxe1ce, Oxf1ef, 0x1231, 0x0210, 0x3273, 0x2252, 0x52b5, 0x4294, 0x72f7, 0x62d6, 0x9339, 0x8318, 0xb37b, 0xa35a, 0xd3bd, 0xc39c, 0xf3ff, 0xe3de, 0x2462, 0x3443, 0x0420, 0x1401, 0x64e6, 0x74c7, 0x44a4, 0x5485, 0xa56a, 0xb54b, 0x8528, 0x9509, 0xe5ee, 0xf5cf, 0xc5ac, 0xd58d, 0x3653, 0x2672, 0x1611, 0x0630, 0x76d7, 0x66f6, 0x5695, 0x46b4, 0xb75b, 0xa77a, 0x9719, 0x8738, 0xf7df, 0xe7fe, 0xd79d, 0xc7bc, 0x48c4, 0x58e5, 0x6886, 0x78a7, 0x0840, 0x1861, 0x2802, 0x3823, 0xc9cc, 0xd9ed, 0xe98e, 0xf9af, 0x8948, 0x9969, 0xa90a, 0xb92b, 0x5af5, 0x4ad4, 0x7ab7, 0x6a96, 0x1a71, 0x0a50, 0x3a33, 0x2a12, 0xdbfd, 0xcbdc, 0xfbbf, 0xeb9e, 0x9b79, 0x8b58, 0xbb3b, Oxab1a, Ox6ca6, Ox7c87, Ox4ce4, Ox5cc5, Ox2c22, Ox3cO3, Ox0c60, Ox1c41, Oxedae, Oxfd8f, Oxcdec, Oxddcd, Oxad2a, Oxbd0b, Ox8d68, Ox9d49, Ox7e97, 0x6eb6, 0x5ed5, 0x4ef4, 0x3e13, 0x2e32, 0x1e51, 0x0e70, 0xff9f, 0xefbe, Oxdfdd, Oxcffc, Oxbf1b, Oxaf3a, Ox9f59, Ox8f78, Ox9188, Ox81a9, Oxb1ca, Oxa1eb, Oxd10c, Oxc12d, Oxf14e, Oxe16f, Ox1080, Ox00a1, Ox30c2, Ox20e3, 0x5004, 0x4025, 0x7046, 0x6067, 0x83b9, 0x9398, 0xa3fb, 0xb3da, 0xc33d, 0xd31c, 0xe37f, 0xf35e, 0x02b1, 0x1290, 0x22f3, 0x32d2, 0x4235, 0x5214, 0x6277, 0x7256, 0xb5ea, 0xa5cb, 0x95a8, 0x8589, 0xf56e, 0xe54f, 0xd52c, 0xc50d, 0x34e2, 0x24c3, 0x14a0, 0x0481, 0x7466, 0x6447, 0x5424, 0x4405, 0xa7db, 0xb7fa, 0x8799, 0x97b8, 0xe75f, 0xf77e, 0xc71d, 0xd73c, 0x26d3, 0x36f2, 0x0691, 0x16b0, 0x6657, 0x7676, 0x4615, 0x5634, 0xd94c, 0xc96d, 0xf90e, 0xe92f, 0x99c8, 0x89e9, 0xb98a, 0xa9ab, 0x5844, 0x4865, 0x7806, 0x6827, 0x18c0, 0x08e1, 0x3882, 0x28a3, 0xcb7d, 0xdb5c, 0xeb3f, 0xfb1e, 0x8bf9, 0x9bd8, 0xabbb, 0xbb9a, 0x4a75, 0x5a54, 0x6a37, 0x7a16, 0x0af1, 0x1ad0, 0x2ab3, 0x3a92, 0xfd2e, 0xed0f, 0xdd6c, 0xcd4d, 0xbdaa, 0xad8b, 0x9de8, 0x8dc9, 0x7c26, 0x6c07, 0x5c64, 0x4c45, 0x3ca2, 0x2c83, 0x1ce0, 0x0cc1, 0xef1f, 0xff3e, 0xcf5d, 0xdf7c, 0xaf9b, 0xbfba, 0x8fd9, 0x9ff8, 0x6e17, 0x7e36, 0x4e55, 0x5e74, 0x2e93, 0x3eb2, 0x0ed1, 0x1ef0 };

#### //CRC checksum

unsigned short crc16(unsigned char \*buf, unsigned int len) {

unsigned int i; unsigned short cksum = 0;

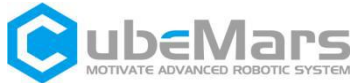

```
for (i = 0; i < len; i++) {
         cksum = crc16_tab[(((cksum >> 8) ^ *buf++) & 0xFF)] ^ (cksum << 8);
    }
     return cksum;
}
//Packet collation for sending
void packet_send_packet(unsigned char *data, unsigned int len, int handler_num) {
     int b_ind = 0;
     unsigned short crc;
     if (len > PACKET_MAX_PL_LEN) {
         return;
     }
     if (len <= 256) {
         handler_states[handler_num].tx_buffer[b_ind++] = 0xAA;
         handler_states[handler_num].tx_buffer[b_ind++] = len;
    } else {
         handler_states[handler_num].tx_buffer[b_ind++] = 0xAB;
         handler_states[handler_num].tx_buffer[b_ind++] = len >> 8;
         handler_states[handler_num].tx_buffer[b_ind++] = len & 0xFF;
     }
     memcpy(handler_states[handler_num].tx_buffer + b_ind, data, len);
     b_ind += len;
    crc = crc16(data, len);
     handler_states[handler_num].tx_buffer[b_ind++] = (uint8_t)(crc >> 8);
     handler_states[handler_num].tx_buffer[b_ind++] = (uint8_t)(crc & 0xFF);
     handler_states[handler_num].tx_buffer[b_ind++] = 0xBB;
     if (handler_states[handler_num].send_func) {
         handler_states[handler_num].send_func(handler_states[handler_num].tx_buffer,
b_ind);
     }
```

}

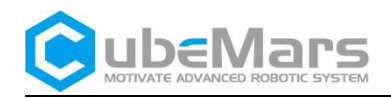

## 4.4 Control Command Examples

### 4.4.1 CAN Port Control Command Examples

Frame format: Extended frame - Data frame (using motor ID 0x68 as an example)

| Mode                                                                          | ID                              | DATA                    | Descriptions                                                                                             |
|-------------------------------------------------------------------------------|---------------------------------|-------------------------|----------------------------------------------------------------------------------------------------|
| Duty Cycle Mode         00 00 00 68           00 00 00 68         00 00 00 68 | 00 00 00 68                     | 00 00 4E 20             | 0.2 Duty Cycle                                                                                           |
|                                                                               | 00 00 00 68                     | FF FF B1 E0             | -0.2 Duty Cycle                                                                                          |
| Current Loop                                                                  | 00 00 01 68                     | FF FF F0 60             | -4A IQ Current                                                                                           |
| Current Loop                                                                  | 00 00 01 68                     | 00 00 0F A0             | 4A IQ Current                                                                                            |
| Brake Current                                                                 | 00 00 02 68                     | FF FF F0 60             | -4A Brake current                                                                                        |
| Mode                                                                          | 00 00 02 68                     | 00 00 0F A0             | 4A Brake current                                                                                         |
|                                                                               | 00 00 03 68                     | 00 00 13 88             | 5000 ERPM Electrical<br>Speed                                                                            |
| velocity Loop                                                                 | ty Loop 00 00 03 68 FF FF EC 78 | FF FF EC 78             | -5000 ERPM Electrical<br>Speed                                                                           |
| Position Loop 00                                                              | 00 00 04 68                     | 00 5B 8D 80             | Motor rotates to<br>600degrees                                                                           |
|                                                                               | 00 00 04 68                     | FF A4 72 80             | Motor rotates to<br>-600degrees                                                                          |
| Position-Velocity<br>Loop                                                     | 00 00 06 68                     | 00 98 96 80 03 E8 03 E8 | Motor rotates to<br>1000degrees<br>10000 ERPM electrical<br>speed<br>10000 electrical<br>acceleration    |
|                                                                               | 00 00 06 68                     | FF 67 69 80 FC 18 FC 18 | Motor rotates to<br>-1000degrees<br>-10000 ERPM electrical<br>speed<br>-10000 electrical<br>acceleration |
|                                                                               | 00 00 08 68                     | 00 06 66 7F FF 8F 57 FF | Kd set to 2, speed set<br>to 6rad/s                                                                      |
| MIT Velocity Loop                                                             | 00 00 08 68                     | 00 06 66 7F FF 70 97 FF | Kd set to 2, speed set to<br>-6rad/s                                                                     |

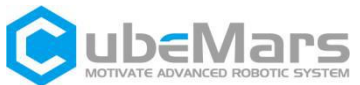

|                   | 00 00 08 68 | 01 06 66 BD 70 7F F7 FF | Kp set to 2, Kd set to 2,<br>motor rotates to 6rad  |
|-------------------|-------------|-------------------------|-----------------------------------------------------|
| MIT Position Loop | 00 00 08 68 | 01 06 66 42 8F 7F F7 FF | Kp set to 2, Kd set to 2,<br>motor rotates to -6rad |
| MIT Torque Loop   | 00 00 08 68 | 00 00 00 7F FF 7F F8 3F | 2A IQ Current                                       |
|                   | 00 00 08 68 | 00 00 00 7F FF 7F F8 7E | 4A IQ Current                                       |

## 4.4.2 Serial Port Control Command Examples

| Mode                                                                                                   | Serial Port Command                                                              | Descriptions                                            |
|----------------------------------------------------------------------------------------------------|----------------------------------------------------------------------------------|---------------------------------------------------------|
|                                                                                                    | AA 05 46 00 00 4E 20 D6 4C BB                                                    | 0.20 Duty Cycle                                         |
| Duty Cycle Mode                                                                                        | AA 05 46 FF FF B1 E0 88 3F BB                                                    | -0.20 Duty Cycle                                        |
| Brake Current                                                                                          | AA 05 48 00 00 13 88 55 E5 BB                                                    | 5A Brake Current                                        |
| Mode                                                                                                   | AA 05 48 FF FF EC 78 3D C5 BB                                                    | -5A Brake Current                                       |
| Velocity Loop                                                                                          | AA 05 49 00 00 03 E8 90 61 BB                                                    | 1000 ERPM Electrical<br>Speed                           |
|                                                                                                    | AA 05 49 FF FF FC 18 F8 41 BB                                                    | -1000 ERPM Electrical<br>Speed                          |
| Position Loop                                                                                          | AA 05 4A 0A BA 95 00 E1 4D BB                                                    | Motor rotates to 180<br>degrees                         |
|                                                                                                    | AA 05 4A 05 5D 4A 80 84 93 BB                                                    | Motor rotates to 90<br>degrees                          |
| Position-Velocity         AA 0D 3C 00 02 BF 20 00 00 13 88 00 00 75 30           Loop         18 1C BB |                                                                                  | 180 degrees, speed<br>5000ERPM,<br>acceleration 30000/S |
| Current Loop                                                                                           | AA 05 47 00 00 13 88 30 1C BB                                                    | 5 A IQ Current                                          |
|                                                                                                    | AA 05 47 FF FF EC 78 58 3C BB                                                    | - 5 A IQ Current                                        |
| MIT Velocity Loop                                                                                      | AA 15 60 00 00 00 00 00 00 17 70 00 00 00 00<br>00 00 00 00 00 00 07 D0 93 DA BB | Kd set to 2, speed set to 6rad/s                        |

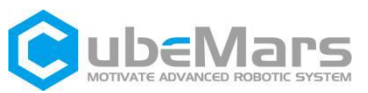

|                   | AA 15 60 00 00 00 00 FF FF E8 90 00 00 00 00<br>00 00 00 00 00 00 07 D0 87 5C BB | Kd set to2, speed set to<br>-6rad/s                 |
|-------------------|----------------------------------------------------------------------------------|-----------------------------------------------------|
| MIT Position Loop | AA 15 60 00 00 17 70 00 00 00 64 00 00 00 00<br>00 00 07 D0 00 00 07 D0 91 BC BB | Kp set to 2, Kd set to 2,<br>motor rotates to 6rad  |
|                   | AA 15 60 FF FF E8 90 00 00 00 64 00 00 00 00<br>00 00 07 D0 00 00 07 D0 C9 10 BB | Kp set to 2, Kd set to 2,<br>motor rotates to -6rad |
| MIT Torque Loop   | AA 15 60 00 00 00 00 00 00 00 64 00 00 07 D0<br>00 00 00 00 00 00 00 00 CB B7 BB | 2A IQ Current                                       |
| MIT Torque Loop   | AA 15 60 00 00 00 00 00 00 00 64 00 00 0F A0<br>00 00 00 00 00 00 00 00 2A 27 BB | 4A IQ Current                                       |